# 門禁攝影監控管理系統 SYSOFT-DVM

SRis

# 操作使用手册

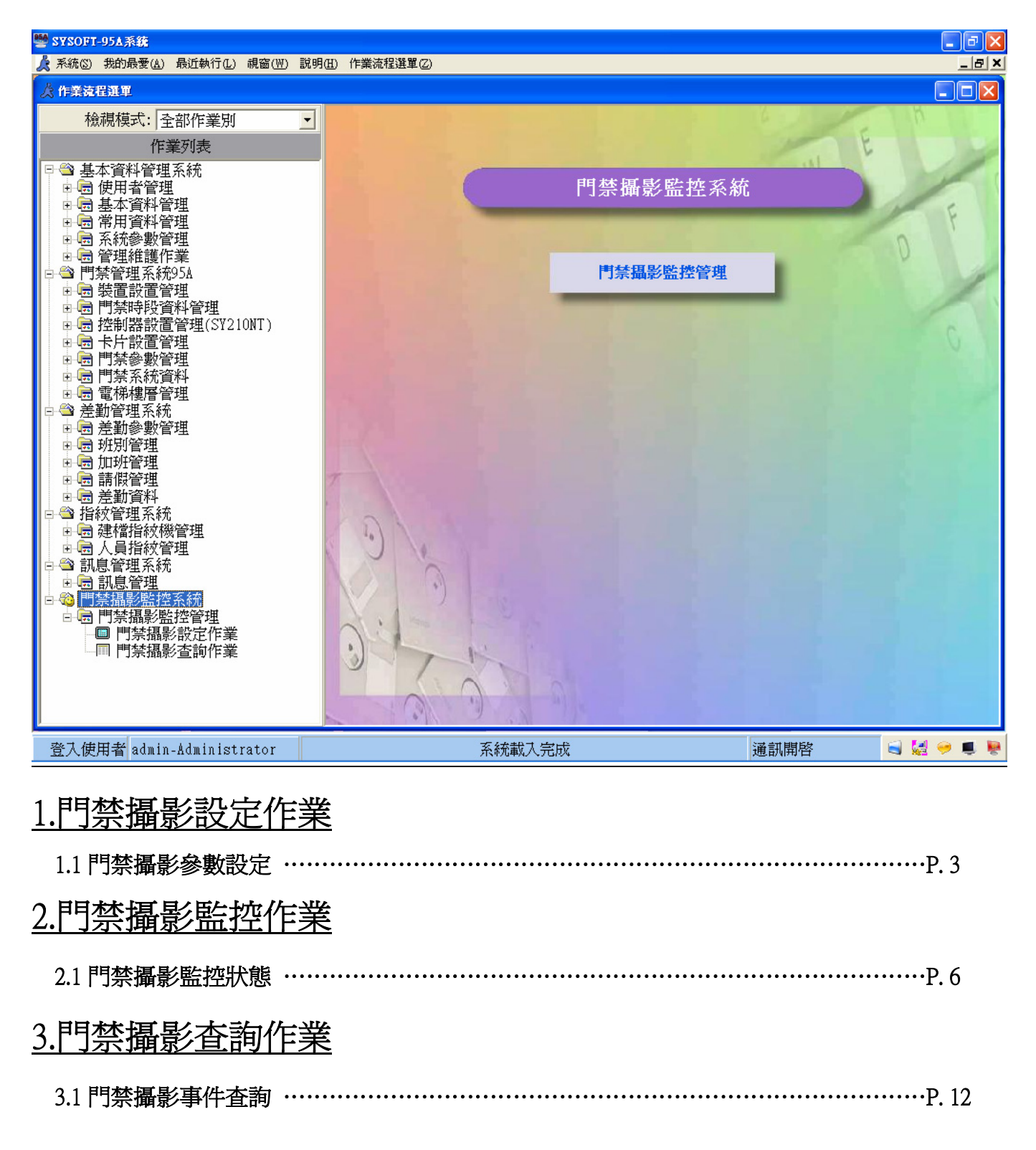

### SYRIS

## SYSOFT-DVM 門禁攝影監控管理系統

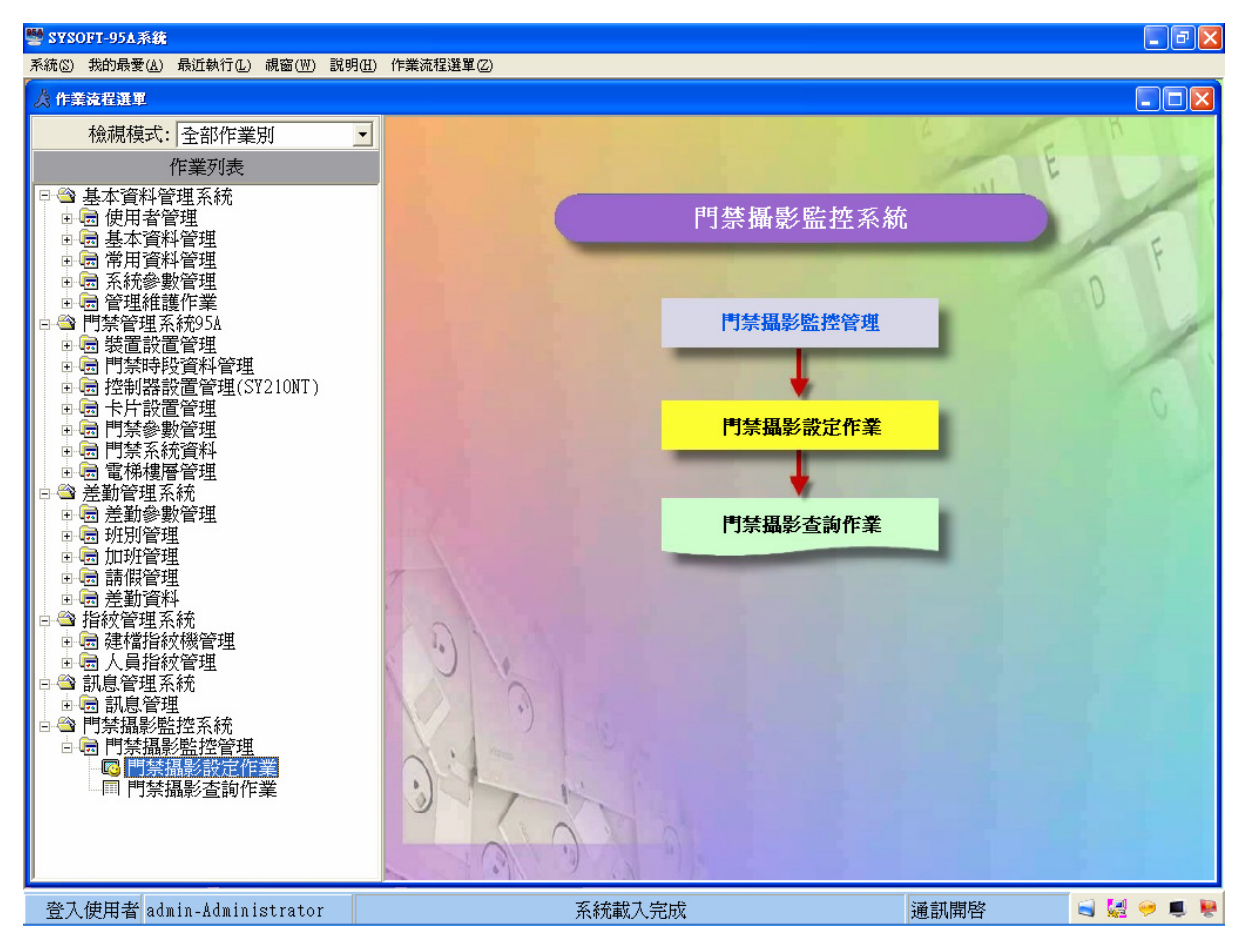

## 1. 門禁攝影設定作業

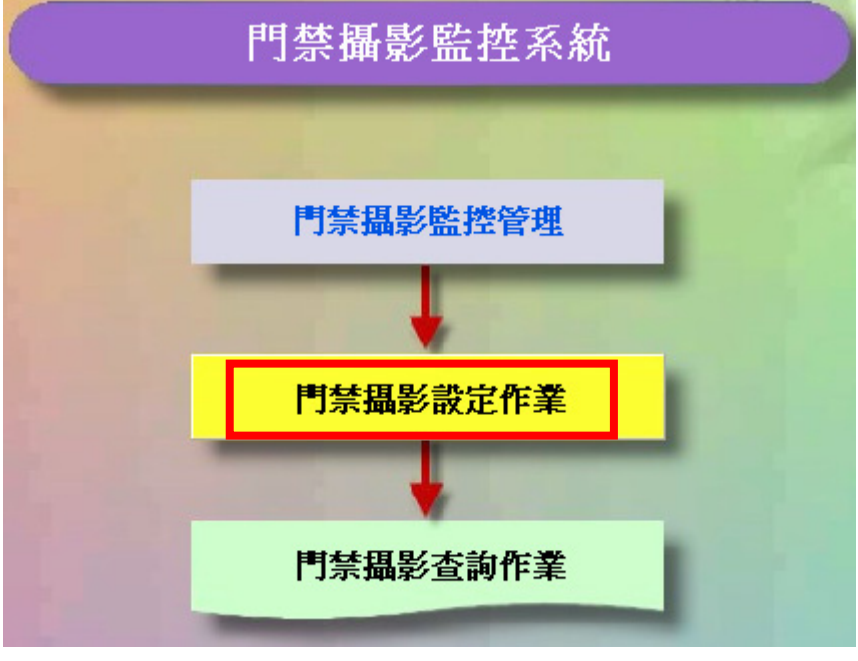

門禁攝影監控管理流程圖

| SYSOFT-DVM 門禁攝影監控管理系統                                                            | SYRIS       |
|----------------------------------------------------------------------------------|-------------|
| 操作畫面工具列介紹:                                                                       |             |
| D 🗟 🗄 🗸 🗙 🕶 🔸 🕨 👶                                                                | ! <b>51</b> |
| 新增 修改 刪除 確定 取消 第一筆 前一筆 下一筆 最末筆 更親<br>操作提示:                                       | 斤 離開        |
| 1.當使用者按下 選 鍵,系統會變成編輯模式,使用者可以修改資料,再按下 3                                           | 鍵一次,則       |
| 系統會轉變爲瀏覽模式。                                                                      |             |
| 2.在編輯模式下,按下 選 鍵或 🗶 鍵會將系統模式轉變為瀏覽模式。                                               |             |
| 3.在編輯模式下,使用者如果要修改大量的資料,可以利用鍵盤上的 PageUp 及 PageL                                   | own 移動資     |
| 料記錄,及利用 Enter 鍵來確認修改的資料,不需頻繁的切換 🚺 及 🗸 。                                          |             |
| 1.1 門禁攝影參數設定                                                                     |             |
|                                                                                  |             |
| □ 월 🗄 🗸 🗙 🕶 ◄ ► ► 🏂 🧖                                                            |             |
| 詳細欄位                                                                             |             |
| ・<br>・<br>・<br>盤親器名稱:<br>業務辦公室1樓大門<br>・<br>録影動作在Server端執行<br>・<br>はままれるな         |             |
| 2 使用者名稱: ADMIN 2 G録影動作在Client端執行 2 会社 短期: 122456                                 | 61          |
| ● 登入密碼: 123430 Client IF Addr: 192 100 1<br>● 取損弊 ID 4dr: 192 168 1 218 ■ 1 全時錄影 | 101         |
| ■ 100 1 210 M 100 1 210 M                                                        |             |
| ●儲存路徑: C:\Record\                                                                |             |
| 2 監視器群組編號: 1                                                                     |             |
| 8 監視器順序編號: 1                                                                     |             |
| 9 監視器通道: 1 ▼                                                                     |             |
| 10 說明:                                                                           |             |
| 14 🦬 請選擇裝置狀態                                                                     |             |
| ▶ 控制器名稱 裝置類別 裝置名稱 狀態 是否拍照 攝影                                                     | <i>《秒數</i>  |
|                                                                                  |             |
|                                                                                  |             |
|                                                                                  |             |
| 新增                                                                               |             |

- 1. 監視器名稱:此欄位選項是指定義監視器名稱.
- 2. 使用者名稱:此欄位選項是輸入網路攝影機登入帳號名稱.
- 3. 登入密碼: 此欄位選項是輸入網路攝影機登入密碼.
- 4. 監視器 IP Addr:此功能選項是輸入網路攝影機位址.
- 5. 連接阜: 預設値為 80 阜

- 6. 儲存路徑: 此欄位選項是儲存動態影像檔路徑
- 7. 監視器群組編號 : 此功能選項是網路攝影機監控視窗的群組 .

(一個群組最大可監控 20 個畫面,最多可支援 4 個群組)

- 8. 監視器順序編號:此功能選項是網路攝影機監控視窗的所放置排列編號的順序
- 9. 監視器通道:此功能選項是 Video Server 設備的通道數目.(最多支援4路的 Video Server 設備)
- 10. 說明: 此欄位是供使用者自訂文字說明敘述使用.
- 11. 錄影動作在 Server 端執行:此功能選項是網路攝影機拍照錄影的動作由電腦 SYSOFT-95A 門禁軟體 Server 端啓動事件來源.
- 12. 錄影動作在 Client 端執行:此功能選項是網路攝影機拍照錄影的動作由電腦 SYSOFT-95A 門禁軟體 Client 端啓動事件來源.
- 13. 全時錄影: 此功能選項是啓動網路攝影機 24 小時錄影模式
- 14. 選擇裝置狀態:此功能選項是供使用者自定啓動攝影機事件來源的控制器裝置狀態設定值

#### 選擇裝置狀態

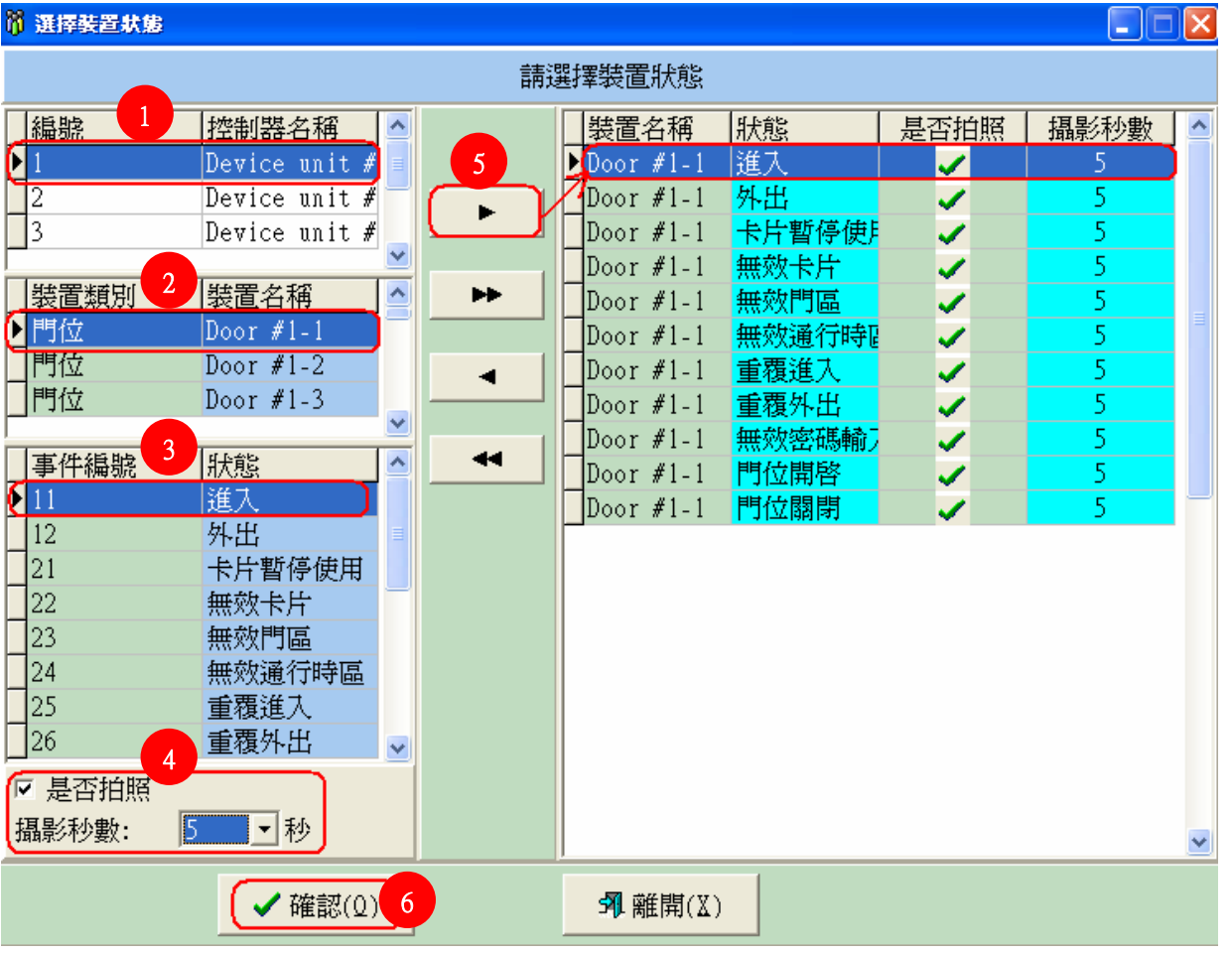

新增控制器裝置狀態事件來源啓動攝影機拍照錄影動作.

- 1. 此欄位功能是在供使用者,選擇啓動攝影機事件來源的控制器編號名稱.
- 2. 可供使用者選擇使用控制器內部門位,或外部輸入輸出 DIDO 模組去觸發網路攝影機.
- 3. 此功能選項可依照使用者自訂的事件項目 ,去啓動攝影機拍照或錄影儲存門禁事件 .
- 4. 此功能可依照使用者自訂是否須拍照或錄影,且動態錄影秒數可供使用者自訂選擇.
- 5. 此功能按鈕可選擇單一筆事件項目新增與刪除 或 11 項事件多筆一次新增與刪除 .
- 6. 新增所有事件項目來源之後必須按確認鍵,設定値才會生效.

#### © 2006 by SYRIS Technology Corp.

| 🦉 SYSC                                                                                                    | FT-95∆∄                                                                                                    | \$ <b>86 - [</b>                                                                                                    | 門禁賃影                                                                                                    | 設定作業                              | <b>a</b> ]                                                               |                   |                                  |                                 |                                       |                                   |                                                                                                    |                                                                     |                                |                                  |            |        |                                                                                                    |                                                                                                    | _ 7 🗙                                                                                                    |
|----------------------------------------------------------------------------------------------------|----------------------------------------------------------------------------------------------------|----------------------------------------------------------------------------------------------------|----------------------------------------------------------------------------------------------------|-----------------------------------|--------------------------------------------------------------------------|-------------------|----------------------------------|---------------------------------|---------------------------------------|-----------------------------------|----------------------------------------------------------------------------------------------------|---------------------------------------------------------------------|--------------------------------|----------------------------------|------------|--------|----------------------------------------------------------------------------------------------------|----------------------------------------------------------------------------------------------------|----------------------------------------------------------------------------------------------------|
| 🏙 資料                                                                                                    | ①) 功能(                                                                                                    | E 離開                                                                                                    | 開(E) 系統                                                                                                    | 統③ 我                              | 的最愛(                                                                     | <u>A</u> ) 最近     | 執行(正)                            | ) 視窗(                           | (W) 説り                                | 11日) 作                            | F業流程選                                                                                                    | 單(乙)                                                                |                                |                                  |            |        |                                                                                                    |                                                                                                    | - 8 ×                                                                                                    |
| D ı                                                                                                    |                                                                                                    | <ul> <li></li> </ul>                                                                                                    | ×                                                                                                    |                                   | ◀                                                                        | ► H               |                                  | 3                               | 0                                     |                                   |                                                                                                    |                                                                     |                                |                                  |            |        |                                                                                                    |                                                                                                    |                                                                                                    |
| 詳細欄                                                                                                    | 1位 資料                                                                                                    | 料瀏覽                                                                                                    |                                                                                                    |                                   |                                                                          |                   |                                  |                                 |                                       |                                   |                                                                                                    |                                                                     |                                |                                  |            |        |                                                                                                    |                                                                                                    |                                                                                                    |
|                                                                                                    | 監視                                                                                                    | 器名科                                                                                                    | 育: 研惑                                                                                                    | 發辦公室                              | ₹3F                                                                      |                   |                                  |                                 | • 翁                                   | 影動                                | 作在Ser                                                                                                    | ver嫦                                                                | 執行                             |                                  |            |        |                                                                                                    |                                                                                                    |                                                                                                    |
|                                                                                                    | 使用                                                                                                    | 者名称                                                                                                    | 稱: ADMI                                                                                                    | IN                                |                                                                          |                   |                                  | _                               | 0 翁                                   | 影動<br>·                           | 作在Cli                                                                                                    | ent蟐                                                                | 執行                             |                                  | -          | _      |                                                                                                    |                                                                                                    |                                                                                                    |
| bet (                                                                                                    | 登.<br>····································                                                                                                    | 入密碼                                                                                                    | 馬: [1234                                                                                                    | 456                               |                                                                          |                   | 200                              |                                 | Cl                                    | ient<br>≤##££%                    | IP Addr<br>모;                                                                                                    | : [192                                                              | 16                             | 58 JI                            | J61        |        |                                                                                                    |                                                                                                    |                                                                                                    |
| 留                                                                                                    | 「祝辞」」                                                                                                    | Y Add<br>≷≢fælé                                                                                                    | r: 192                                                                                                    | 100                               |                                                                          | 4                 | 220                              | <u></u>                         | ± - 1                                 | 7 H J B S (                       | 泉シ                                                                                                    |                                                                     |                                |                                  |            |        |                                                                                                    |                                                                                                    |                                                                                                    |
|                                                                                                    | 信約                                                                                                    | 连按中<br>左脚径                                                                                                    | ₽.  00<br>≪• C:\\                                                                                                | Record                            | (                                                                        |                   |                                  |                                 |                                       |                                   |                                                                                                    |                                                                     |                                |                                  |            |        |                                                                                                    |                                                                                                    |                                                                                                    |
| 影                                                                                                    | 視器群                                                                                                    | 丁┗□ □<br>組編船                                                                                                    | 로. [3. n<br>쿭: [1                                                                                                | •                                 | 1                                                                        |                   |                                  |                                 |                                       |                                   |                                                                                                    |                                                                     |                                |                                  |            |        |                                                                                                    |                                                                                                    |                                                                                                    |
| ·<br>·                                                                                                    | 視器順                                                                                                    | 序編號                                                                                                    | <b>虎:</b> 1                                                                                                    | •                                 | 1                                                                        |                   |                                  |                                 |                                       |                                   |                                                                                                    |                                                                     |                                |                                  |            |        |                                                                                                    |                                                                                                    |                                                                                                    |
|                                                                                                    | 監視                                                                                                    | 器通道                                                                                                    | <b>查:</b> 1                                                                                                    | -                                 | ]                                                                        |                   |                                  |                                 |                                       |                                   |                                                                                                    |                                                                     |                                |                                  |            |        |                                                                                                    |                                                                                                    |                                                                                                    |
|                                                                                                    |                                                                                                    | 說明                                                                                                    | 月:                                                                                                    |                                   |                                                                          |                   |                                  |                                 |                                       |                                   |                                                                                                    |                                                                     |                                |                                  |            |        |                                                                                                    |                                                                                                    |                                                                                                    |
|                                                                                                    |                                                                                                    |                                                                                                    |                                                                                                    |                                   |                                                                          |                   |                                  |                                 |                                       | ,請                                | 選擇裝置                                                                                                    | <b>重</b> 狀態                                                         |                                |                                  |            |        |                                                                                                    |                                                                                                    |                                                                                                    |
| 控制                                                                                                    | 器名稱                                                                                                    | 1                                                                                                    | 裝置類                                                                                                    | 別                                 | 製                                                                        | 置名稱               |                                  | 狀                               | Ē.                                    |                                   | 是                                                                                                    | 否拍照                                                                 | ぼ                              | 攝影                               | 秒數         |        |                                                                                                    |                                                                                                    | ^                                                                                                    |
| ▶ Devi<br>Devi                                                                                                    | ce unit<br>ce unit                                                                                                    | t #1<br>t #1                                                                                                    | 門位                                                                                                    |                                   | Doc                                                                      | or #1-<br>or #1-  | 1                                | 道)<br><mark>从</mark> !          | <u>к</u>                              |                                   |                                                                                                    |                                                                     |                                | c                                |            |        |                                                                                                    |                                                                                                    |                                                                                                    |
| Devi                                                                                                    | ce unit                                                                                                    | t #1                                                                                                    | 門位                                                                                                    |                                   | Doc                                                                      | or #1-            | 1                                | 卡                               | □<br>†暫停(                             | 吏用                                |                                                                                                    | 1                                                                   |                                | -                                |            |        |                                                                                                    |                                                                                                    |                                                                                                    |
| Devi                                                                                                    | ce unit                                                                                                    | t#1                                                                                                    | 門位                                                                                                    |                                   | Doo                                                                      | or #1-            | 1                                | 無刻                              | 效卡片<br>短期 []                          |                                   |                                                                                                    | 1                                                                   |                                | 5                                |            |        |                                                                                                    |                                                                                                    |                                                                                                    |
| Devi                                                                                                    | ce unit                                                                                                    | t#1                                                                                                    | 門位                                                                                                    |                                   | Doc                                                                      | or #1-<br>or #1-  | 1                                | 無効                              | 改口區<br>效通行問                           | 寺區                                |                                                                                                    | 1                                                                   |                                | 5                                |            |        |                                                                                                    |                                                                                                    |                                                                                                    |
| Devi                                                                                                    | ce unit                                                                                                    | t #1                                                                                                    | 門位                                                                                                    |                                   | Doo                                                                      | or #1-            | 1                                | 重                               | 覆進入                                   |                                   |                                                                                                    | -                                                                   |                                | 5                                |            |        |                                                                                                    |                                                                                                    |                                                                                                    |
| Devi                                                                                                    | ce unit<br>ce unit                                                                                                    | t#1<br>t#1                                                                                                    | 門位<br>門位                                                                                                    |                                   | Doc                                                                      | or #1-<br>or #1-  | 1<br>1                           | 重額                              | 愛外出<br>汝家碼輔                           | 命力                                |                                                                                                    | 1                                                                   |                                | -                                |            |        |                                                                                                    |                                                                                                    |                                                                                                    |
| Devi                                                                                                    | ce unit                                                                                                    | t #1                                                                                                    | 門位                                                                                                    |                                   | Doc                                                                      | or #1-            | 1                                | 門化                              | 立開啓                                   | 1197 1                            |                                                                                                    | v.                                                                  |                                | -                                | i          |        |                                                                                                    |                                                                                                    |                                                                                                    |
| Devi                                                                                                    | ce uni†                                                                                                    | t#1                                                                                                    | 門位                                                                                                    |                                   | Doo                                                                      | or #1-            | 1                                | 門化                              | 立關閉                                   |                                   |                                                                                                    | 1                                                                   |                                | -                                |            |        |                                                                                                    |                                                                                                    | ~                                                                                                    |
| 新                                                                                                    | 增                                                                                                    |                                                                                                    |                                                                                                    |                                   |                                                                          |                   |                                  |                                 |                                       |                                   |                                                                                                    |                                                                     |                                |                                  |            |        |                                                                                                    |                                                                                                    |                                                                                                    |
|                                                                                                    | н                                                                                                    |                                                                                                    |                                                                                                    |                                   |                                                                          |                   |                                  |                                 |                                       |                                   |                                                                                                    |                                                                     |                                |                                  |            |        |                                                                                                    | _                                                                                                    | 1                                                                                                    |
| 登入                                                                                                    | 使用者                                                                                                    | admin                                                                                                    | Admin                                                                                                    | istrat                            | or                                                                       |                   |                                  |                                 |                                       | 系約                                | 充載入完                                                                                                    | 诚                                                                   |                                |                                  |            | 通訊開    | 閣                                                                                                    | ۵ 🛃                                                                                                    | 🤗 🛢 👰                                                                                                    |
| ☆登入<br>1円 👺                                                                                                    | ,<br>使用者<br>奈攝影                                                                                                    | admin<br>設定f                                                                                                    | Admin<br>作業                                                                                                    | .istrat                           | or                                                                       |                   |                                  |                                 |                                       | 系約                                | 充載入完                                                                                                    | 诚                                                                   |                                |                                  |            | 通訊開    | 閣啓                                                                                                    | 1                                                                                                    |                                                                                                    |
| 登入<br>門 響                                                                                                    | 使用者                                                                                                    | admin<br>設定的<br>価                                                                                                    | -Admin<br>F業<br>✓                                                                                                | istrat<br>' 🗙                     | or                                                                       | •                 | 4                                | •                               | ••                                    | 系統                                | 充載入完<br>                                                                                                    | 誠<br><b>河</b>                                                       |                                |                                  |            | 通訊開    | 閣                                                                                                    |                                                                                                    |                                                                                                    |
| 登入<br>響門<br>日<br>註知                                                                                                    | 。<br>使用者<br>禁意<br>影                                                                                                    | admin<br>設定的<br>価<br>管料                                                                                                    | -Admin<br>伊業<br>マ                                                                                                | istrat                            | or                                                                       | ••                | •                                | ►                               | ••                                    | 系約<br>                            | 充載入完<br>🕏 🛛 🖯                                                                                                    | 诚<br><b>河</b>                                                       |                                |                                  |            | 通訊開    | <b>引啓</b>                                                                                                    |                                                                                                    | ✓ ■ ₽                                                                                                    |
| 登入<br>響門<br>□<br>詳細                                                                                                    |                                                                                                    | admin<br>設定的                                                                                                    | -Admin<br>F業<br>体別関<br>使田君                                                                                       | istrat<br>' ×<br>复 <br>好名和        | or                                                                       | ←                 | <b>◄</b>                         | ►<br>登湖                         | ►<br>BIDY                             | 系系<br>                            |                                                                                                    | 武<br><b>河</b>                                                       | 諸存                             | <b></b><br>故徑                    | 急田         | 通訊開    | 1<br>1<br>1<br>1<br>1<br>1<br>1<br>1<br>1<br>1<br>1<br>1<br>1<br>1<br>1<br>1<br>1<br>1<br>1                                                                                                    |                                                                                                    | ♥ € €                                                                                                    |
| 5<br>1<br>1<br>1<br>1<br>1<br>1<br>1<br>1<br>1<br>1<br>1<br>1<br>1<br>1<br>1<br>1<br>1<br>1<br>1                                                                                                    | ■<br>使用者<br>禁篇影<br>③<br>目欄位<br>税器名<br>發辦//                                                                                                    | admin<br>設定的<br>一<br>一<br>資料<br>名利(<br>公室                                                                                                    | -Admin<br>F業<br>体<br>御<br>開<br>君                                                                                 | istrat<br>' X<br>乞 <br>皆名称        | or<br>日本                                                                 | ✓                 | ◄<br>Ĕ, ∐                        | ►<br>監視:<br>192.                | ▶►<br>器IPA<br>168.1                   | 系統<br>                            | 統載入完<br><t< td=""><td>誠<br/><b>和</b></td><td>諸存I<br/>ご、NR</td><td>路徑<br/>ecord\</td><td>說明</td><td>通訊開</td><td><sup>]客</sup><br/>君<br/>1</td><td>■ 【</td><td>♥ ■ ♥ ■ ♥ ■ ● ■ ● ■ ● ■ ● ●</td></t<>                                                                                                    | 誠<br><b>和</b>                                                       | 諸存I<br>ご、NR                    | 路徑<br>ecord\                     | 說明         | 通訊開    | <sup>]客</sup><br>君<br>1                                                                                                    | ■ 【                                                                                                    | ♥ ■ ♥ ■ ♥ ■ ● ■ ● ■ ● ■ ● ●                                                                                                    |
| 登入<br>學門<br>日<br>詳細<br>上<br>餅                                                                                                    | □<br>使用者<br>禁算<br>受<br>】<br>欄位<br>税<br>器<br>名<br>数<br>新公<br>務<br>新公                                                                                                    | admin<br>設定的<br>一<br>企<br>資料<br>と利<br>人<br>室                                                                                                    | -Admin<br>作業<br>小<br>料<br>瀏<br>覧<br>使用<br>君                                                                      | istrat<br>' ¥<br>乞一               | or<br>:   •                                                              | <b>↓</b>          | ◄<br>馬 []                        | ►<br>監視<br>192.                 | ►►<br>器IPA<br>168.1<br>168.1          | 系統<br>(連:<br>80<br>80             | <sup>充載入完</sup>                                                                                                    | 成<br>利<br>1<br>(                                                    | 諸存 <br>こ:\Re<br>C:\Re          | 路徑<br>ecord\<br>ecord\           | 說明         | 通訊     | <sup>期容</sup><br>君祥 <u>組</u> 編號<br>1<br>1                                                                                                    | ■ 編<br>1<br>2                                                                                                    | <ul> <li>♥</li> <li>♥</li></ul> |
| 登入<br>學門<br>□<br>詳細<br>単一一<br>業<br>製                                                                                                    | ■<br>使用者<br>緊痛影<br>予<br>欄位<br>親新公<br>務新公<br>務新公<br>浩部2                                                                                                    | admin<br>設定的<br>一<br>資<br>和<br>名<br>和<br>名<br>和<br>名<br>本<br>本<br>名<br>和<br>名<br>本<br>本<br>人<br>名<br>本<br>本<br>人<br>名<br>本<br>本<br>人<br>名<br>本<br>一<br>名<br>本<br>一<br>名<br>本<br>一<br>名<br>本<br>一<br>名<br>本<br>一<br>名<br>本<br>一<br>の<br>一<br>の<br>一<br>の<br>一<br>の<br>一<br>の<br>一<br>の<br>一<br>の<br>一<br>の<br>一<br>の<br>一<br>の<br>一<br>の<br>一<br>の<br>一<br>の<br>一<br>の<br>一<br>の<br>一<br>の<br>一<br>の<br>一<br>の<br>一<br>の<br>一<br>の<br>一<br>の<br>の<br>の<br>の<br>の<br>の<br>の<br>の<br>の<br>の<br>の<br>の<br>の                                        | -Admin<br>「美<br>「料瀏覧<br>使用者                                                                                      | istrat<br>' ×<br>愛 <br>皆名和        | or<br>   •<br> 登7                                                        | <b>↓</b><br>【密碼   | ◀<br>馬<br>1<br>1                 | ►<br>監視<br>192.<br>192.         | ►►<br>器IPA<br>168.1<br>168.1<br>168.1 | 系系<br>(連<br>.80<br>.80<br>.80     |                                                                                                    | 版<br><b>河</b> 山                                                     | 諸存 <br>2:\Re<br>2:\Re<br>2:\Re | 路徑<br>ecord\<br>ecord\           | 說明         | 通訊     | 略                                                                                                    | <ul> <li>■</li> <li>■</li> <li>■</li> <li>1</li> <li>2</li> <li>3</li> </ul>                                                                                                    | <ul> <li>♥</li> <li>●</li> <li>●</li></ul> |
| <sup>登入</sup><br>♥ 『]<br>「<br>詳細<br>上<br>朝<br>単<br>製                                                                                                    | ■<br>使用者<br>除算影<br>。<br>常開 税<br>開<br>一<br>税<br>新<br>が<br>の<br>の<br>の<br>の<br>の<br>の<br>の<br>の<br>の<br>の<br>の<br>の<br>の<br>の<br>の<br>の<br>の<br>の                                                                                                    | admin<br>設定的<br>一<br>資料<br>名<br>編<br>名<br>編<br>人<br>と<br>室<br>樓                                                                                                    | -Admin<br>F業<br>小瀏覽<br>使用者                                                                                       | istrat<br>' ×<br>乞一               | or<br>自己<br>登力                                                           | <b>↓</b>          | ◄<br>影 月<br>1                    | ►<br>監視<br>192.<br>192.         | ►►<br>器IPA<br>168.1<br>168.1<br>168.1 | 系系<br>(連<br>. 80<br>. 80<br>. 80  |                                                                                                    | 武<br>利<br>(<br>(                                                    | 諸存 <br>2: \R<br>2: \R<br>2: \R | 路徑<br>ecord\<br>ecord\           | 說明         | 通訊     | 報告                                                                                                    | <ul> <li>■</li> <li>■</li></ul>                                                                                                    | ♥ ■ ♥ ● ●                                                                                                    |
| <ul> <li>登入</li> <li>登】</li> <li>評</li> <li>詳</li> <li>部</li> <li>業</li> <li>製</li> </ul>                                                                                                    | □<br>使用者<br>禁算<br>第<br>第<br>章<br>】<br>相<br>欄<br>器<br>器<br>行<br>②<br>】<br>相<br>欄<br>器<br>器<br>一<br>》<br>】<br>相<br>欄<br>る<br>】<br>】<br>】<br>】<br>】<br>】<br>】<br>】<br>】<br>】<br>】<br>】<br>】<br>】<br>】<br>】                                                                                                    | admin<br>設定的<br>一<br>資料<br>各<br>和<br>合<br>和<br>合<br>和<br>合<br>和<br>合<br>和<br>合<br>和<br>合<br>本<br>一<br>の<br>本<br>の<br>の<br>の<br>の<br>の<br>の<br>の<br>の<br>の<br>の<br>の<br>の<br>の                                                                                                    | -Admin<br>作業<br>小<br>料瀏覧<br>使用者                                                                                  | istrat<br>' X<br>乞口<br>皆名和        | or<br>全                                                                  | <b>↓</b><br>【密碼   |                                  | ►<br>監視<br>192.<br>192.         | ►►<br>器IPA<br>168.1<br>168.1<br>168.1 | 系統<br>(連:<br>. 80<br>. 80<br>. 80 | 統載入完                                                                                                    | 品成<br>第1<br>(<br>(<br>(<br>(                                        | 諸存 <br>2:\R<br>2:\R<br>2:\R    | 路徑<br>ecord\<br>ecord\           | 說明         | 通訊     | 1 日本 日本< | <ul> <li>制度</li> <li>利度</li> <li>2</li> <li>3</li> </ul>                                                                                                    | <ul> <li>♥</li> <li>♥</li></ul> |
| <ul> <li>登入</li> <li>野門</li> <li>□</li> <li>詳細</li> <li>監研</li> <li>製</li> </ul>                                                                                                    | □<br>使用者<br>除傷乏<br>補欄 器<br>新<br>公<br>物<br>個<br>器<br>新<br>公<br>3<br>3<br>3<br>3<br>3<br>3<br>3<br>3<br>3<br>3<br>3<br>3<br>3<br>3<br>3<br>3<br>3<br>3                                                                                                    | admin<br>設定<br>作<br>で<br>資<br>和<br>名<br>文<br>室<br>人<br>人<br>文<br>を<br>化                                                                                                    | -Admin<br>作業<br>体<br>瀏<br>関<br>用<br>君                                                                            | istrat<br>* 🗡<br>室 <br>皆名称        | or<br>  ●<br>  ①                                                         | <b>↓</b>          |                                  | ►<br>監視<br>192.<br>192.         | ▶▶<br>器IPA<br>168.1<br>168.1          | 系統<br>(連:<br>.80<br>.80<br>.80    | <ul> <li>統載入完</li> <li>●</li> <li>●<!--</td--><td>話成<br/>第1<br/>(<br/>(<br/>(<br/>(<br/>(</td><td>諸存 <br/>2: \R<br/>2: \R<br/>2: \R</td><td>路徑<br/>ecord\<br/>ecord\<br/>ecord\</td><td>說明</td><td>通訊</td><td>報告<br/>君芋糸目編別<br/>1<br/>1<br/>1<br/>1</td><td><ul> <li>■</li> <li>■</li></ul></td><td>♥ ■ ♥</td></li></ul> | 話成<br>第1<br>(<br>(<br>(<br>(<br>(                                   | 諸存 <br>2: \R<br>2: \R<br>2: \R | 路徑<br>ecord\<br>ecord\<br>ecord\ | 說明         | 通訊     | 報告<br>君芋糸目編別<br>1<br>1<br>1<br>1                                                                                                    | <ul> <li>■</li> <li>■</li></ul>                                                                                                    | ♥ ■ ♥                                                                                                    |
| <ul> <li>登入</li> <li>野門</li> <li>□</li> <li>詳細</li> <li>監研業</li> <li>型製</li> </ul>                                                                                                    | □<br>使用者<br>禁算<br>第<br>篇<br>之<br>個<br>問<br>器<br>紹<br>御<br>御<br>御<br>者<br>一<br>書<br>一<br>書<br>一<br>書<br>一<br>書<br>一<br>書<br>一<br>書                                                                                                    | admin<br>設定<br>作<br>資<br>名<br>和<br>名<br>名<br>室<br>本<br>根<br>(                                                                                                    | -Admin<br>F美<br>小瀏覽                                                                                              | istrat<br>' <mark>×</mark><br>乞名和 | or<br>;   ↓                                                              | ✓                 |                                  | ►<br>監視<br>192.<br>192.         | ▶►<br>器IPA<br>168.1<br>168.1          | 系系<br>(連.<br>80<br>80<br>80       |                                                                                                    | 6成<br><b>列</b><br>(<br>(<br>(<br>(                                  | 諸存<br>2: \R<br>2: \R<br>2: \R  | 路徑<br>ecord\<br>ecord\<br>ecord\ | 記明         | 通訊     | 朝容<br>君祥<br>和目<br>和目<br>和目<br>日<br>和<br>日<br>和<br>日<br>和<br>日<br>和<br>日<br>初<br>日<br>和<br>日<br>和<br>日<br>初<br>日<br>和<br>日<br>和<br>日<br>初<br>日<br>和<br>日<br>和<br>日<br>和<br>日<br>和<br>日<br>和<br>日<br>和<br>日<br>和<br>日<br>和<br>日<br>和<br>日<br>和<br>日<br>和<br>日<br>和<br>日<br>和<br>日<br>和<br>日<br>和<br>日<br>和<br>日<br>和<br>日<br>和<br>日<br>和<br>日<br>和<br>日<br>和<br>日<br>日<br>日<br>日<br>日<br>日<br>日<br>日<br>日<br>日<br>日<br>日<br>日                                                                                                    | <ul> <li>■</li> <li>■</li></ul>                                                                                                    | ♥ ■ ♥                                                                                                    |
| <ul> <li>登入</li> <li>● 門</li> <li>● 詳細</li> <li>● 副研業</li> <li>● 製</li> </ul>                                                                                                    | ■<br>使用者                                                                                                    | admin<br>設定的                                                                                                    | -Admin<br>「美<br>「<br>「<br>「<br>「<br>「<br>」<br>「<br>」<br>「<br>」<br>「<br>」<br>「<br>」                               | istrat<br>' <mark>×</mark><br>乞和  | or<br>  1登7                                                              | ✓                 | ▲<br>単初<br>1<br>1<br>1<br>1<br>1 | ▶<br>監視<br>192.<br>192.<br>192. | ►►<br>器IPA<br>168.1<br>168.1          | 系統<br>(連<br>. 80<br>. 80<br>. 80  | 死載入完 ● 5 ● 5 ● 5 ● 5 ● 6                                                                                                    | 新成<br>第1<br>(1<br>(<br>(<br>(<br>(<br>(<br>(<br>(<br>(              | 諸存<br>::\R<br>::\R<br>::\R     | 路徑<br>ecord\<br>ecord\           | 說明         | 通訊     | 略                                                                                                    | ≷ 川頂戶<br>2<br>3                                                                                                    | ♥ ■ ♥                                                                                                    |
| <ul> <li>登入</li> <li>野門</li> <li>□</li> <li>詳細</li> <li>監研</li> <li>業製</li> </ul>                                                                                                    | □<br>使用者                                                                                                    | admin                                                                                                    | -Admin<br>F聋<br>小瀏覽                                                                                              | istrat<br>* ¥<br>氢                | or<br>  1<br>  1<br>  1                                                  | <b>↓</b>          |                                  | ►<br>監視<br>192.<br>192.         | ▶▶<br>器IPA<br>168.1<br>168.1          | 系統<br>(連:<br>. 80<br>. 80         | <sup>充載入完</sup><br>Solution                                                                                                    | 新成<br>利<br>1<br>0<br>0<br>0<br>0<br>0<br>0<br>0<br>0<br>0<br>0<br>0 | 諸存<br>: \R<br>: \R<br>: \R     | 路徑<br>ecord\<br>ecord\           | 記明         | 通訊     | 報告 君芋糸目編切 1 1 1 1 1                                                                                                    | <ul> <li>■</li> <li>■</li></ul>                                                                                                    | ♥ ■ ♥                                                                                                    |
| <ul> <li>登入</li> <li>野門</li> <li>□</li> <li>詳細</li> <li>監研</li> <li>業製</li> </ul>                                                                                                    | □<br>使用者<br><sup>読</sup> 篇<br><sup>読</sup><br>開<br>欄<br>器<br>新<br>2<br>3<br>1<br>欄<br>器<br>約<br>新<br>2<br>3<br>1<br>欄<br>器<br>器<br>3<br>3<br>1<br>欄<br>器<br>第<br>5<br>2<br>3<br>1<br>欄<br>書<br>第<br>5<br>5<br>3<br>1<br>個<br>書<br>第<br>5<br>5<br>5<br>5<br>5<br>5<br>5<br>5<br>5<br>5<br>5<br>5<br>5<br>5<br>5<br>5<br>5<br>5                                                                                                    | admin<br>設定作<br>會<br>資料<br>名<br>経<br>室<br>名<br>和<br>信<br>名<br>和<br>信<br>名<br>和<br>信                                                                                                    | -Admin<br>作業<br>小<br>料瀏劈<br>使用者                                                                                  | istrat<br>字 🗶<br>管<br>皆名稱         | or<br>: ▲<br>4登7                                                         | ▲                 |                                  | ►<br>監視<br>192.<br>192.         | ▶►<br>器IPA<br>168.1<br>168.1          | 系統<br>(連.<br>80<br>80<br>80       | 流載入完 ● 5 ● 5 ● 5 ● 5                                                                                                    | 武成<br>第1<br>(<br>(<br>(<br>(<br>(<br>(<br>(                         | 諸存<br>::\R<br>::\R<br>::\R     | 路徑<br>ecord\<br>ecord\           | 説明         | 通訊     | 問答       君芋糸目編場       1       1       1                                                                                                    | <ul> <li>■</li> <li>■</li></ul>                                                                                                    | <ul> <li>♥</li> <li>●</li> <li>●</li></ul> |
| <ul> <li>登入</li> <li>野門</li> <li>□</li> <li>詳細</li> <li>上研業</li> <li>製</li> </ul>                                                                                                    | □<br>使用者<br>意<br>篇<br>章<br>】<br>欄<br>問<br>器<br>新<br>2<br>3<br>1<br>欄<br>器<br>新<br>2<br>3<br>1<br>欄<br>器<br>第<br>章<br>3<br>1<br>欄<br>書<br>書<br>3<br>3<br>1<br>欄<br>書<br>書<br>章<br>第<br>章<br>3<br>1<br>個<br>書<br>書<br>章<br>第<br>章<br>3<br>1<br>2<br>3<br>1<br>2<br>3<br>1<br>2<br>3<br>1<br>2<br>3<br>1<br>2<br>3<br>1<br>2<br>3<br>1<br>2<br>3<br>1<br>2<br>3<br>1<br>2<br>3<br>1<br>2<br>3<br>1<br>2<br>3<br>1<br>2<br>3<br>1<br>2<br>3<br>1<br>2<br>3<br>1<br>3<br>1 | admin<br>設定<br>一<br>管<br>和<br>名<br>和<br>室<br>本<br>個<br>(                                                                                                    | -Admin<br>「美<br>「<br>「<br>「<br>」<br>「<br>】<br>「<br>】<br>「<br>】<br>「<br>】<br>「<br>】<br>「<br>】<br>「<br>】<br>「<br>】 | istrat<br>字 🗡                     | or<br>  1<br>  1<br>  1<br>  1<br>  1<br>  1<br>  1<br>  1<br>  1<br>  1 | <b>↓</b> 密硯       |                                  | ▶<br>監視。<br>192.<br>192.        | ►►<br>閉IPA<br>168.1<br>168.1          | 系統<br>(道連<br>.80<br>.80<br>.80    | 死載入完 ● ● ● ● ● ● ● ● ● ● ● ● ● ● ● ● ● ● ●                                                                                                    | 武成<br>第1<br>(1<br>(<br>(<br>(<br>(                                  | 諸存!<br>:: \R<br>:: \R<br>:: \R | 路徑<br>ecord\<br>ecord\           | 說明         | · 通訊   | 時<br>日本<br>日本<br>日本<br>日本<br>日本<br>日本<br>日本<br>日本<br>日本<br>日本<br>日本<br>日本<br>日本                                                                                                    | <ul> <li>■</li> <li>■</li></ul>                                                                                                    | ♥ ■ ♥                                                                                                    |
| <ul> <li>登入</li> <li>野門</li> <li>□</li> <li>詳細</li> <li>監研</li> <li>業</li> <li>↓</li> <li>↓&lt;</li></ul>                                                                                                    | □<br>使用者<br>【】 欄 視 發 務 造<br>部 2<br>2<br>3<br>3<br>3<br>3<br>3<br>3<br>3<br>3<br>3<br>3<br>3<br>3<br>3<br>3<br>3<br>3<br>3<br>3                                                                                                    | admin                                                                                                    | -Admin<br>F<br>美<br>料<br>瀏<br>覧<br>使<br>用<br>君                                                                   | istrat<br>字<br>文<br>賢<br>名和       | or<br>  全<br>  2                                                         | <b>↓</b>          |                                  | ►<br>監視:<br>192.<br>192.        | ▶►<br>器IPA<br>168.1<br>168.1          | 系統<br>(連:<br>80<br>80<br>80       |                                                                                                    | 調成<br>第1<br>(<br>(<br>(<br>(<br>(<br>(                              | 諸存<br>2: \R<br>2: \R           | 路徑<br>ecord\<br>ecord\           | 記明         | · 通訊   | 朝容<br>君祥紀目編助<br>1<br>1<br>1<br>1                                                                                                    | ミレンジェントの「「「「」」」                                                                                                    | <ul> <li>♥</li> <li>●</li> <li>●</li></ul> |
| <ul> <li>登入</li> <li>野門</li> <li>□</li> <li>詳細 監研業</li> <li>■</li> <li>■</li> <li< td=""><td>□<br/>使用者<br/>法算送<br/>】 欄 視 器 新分<br/>通<br/>】 欄 器 新分<br/>語<br/>部<br/>2</td><td>admin<br/>設定<br/>會<br/>音<br/>名<br/>室<br/>七<br/>名<br/>室<br/>大<br/>樓<br/>(</td><td>-Admin<br/>作業<br/>科瀏覽<br/>使用者</td><td>istrat<br/>字<br/>一<br/>督名称</td><td>or<br/>  1登フ</td><td>✓</td><td></td><td>▶<br/>監視<br/>192.<br/>192.</td><td>▶▶<br/>器IPA<br/>168.1<br/>168.1</td><td>系統<br/>(道連)<br/>80<br/>80</td><td></td><td>展成<br/>第1<br/>(<br/>(<br/>(<br/>(<br/>(</td><td>諸存<br/>::\R<br/>::\R<br/>::\R</td><td>路徑<br/>ecord\<br/>ecord\</td><td>1説明</td><td>· 通訊</td><td>時<br/>日本<br/>日本<br/>日本<br/>日本<br/>日本<br/>日本<br/>日本<br/>日本<br/>日本<br/>日本<br/>日本<br/>日本<br/>日本</td><td><ul> <li>■</li> <li>■</li></ul></td><td><ul> <li>●</li> <li>●</li></ul></td></li<></ul> | □<br>使用者<br>法算送<br>】 欄 視 器 新分<br>通<br>】 欄 器 新分<br>語<br>部<br>2                                                                                                    | admin<br>設定<br>會<br>音<br>名<br>室<br>七<br>名<br>室<br>大<br>樓<br>(                                                                                                    | -Admin<br>作業<br>科瀏覽<br>使用者                                                                                       | istrat<br>字<br>一<br>督名称           | or<br>  1登フ                                                              | ✓                 |                                  | ▶<br>監視<br>192.<br>192.         | ▶▶<br>器IPA<br>168.1<br>168.1          | 系統<br>(道連)<br>80<br>80            |                                                                                                    | 展成<br>第1<br>(<br>(<br>(<br>(<br>(                                   | 諸存<br>::\R<br>::\R<br>::\R     | 路徑<br>ecord\<br>ecord\           | 1説明        | · 通訊   | 時<br>日本<br>日本<br>日本<br>日本<br>日本<br>日本<br>日本<br>日本<br>日本<br>日本<br>日本<br>日本<br>日本                                                                                                    | <ul> <li>■</li> <li>■</li></ul>                                                                                                    | <ul> <li>●</li> <li>●</li></ul> |
| <ul> <li>登入</li> <li>野門</li> <li>□</li> <li>詳細</li> <li>単研業</li> <li>製</li> </ul>                                                                                                    | □<br>使用者<br>【读】 一個 視 義務<br>注<br>問<br>(位) 名<br>(位) 名<br>(位) (位) (位) (位) (位) (位) (位) (位) (位) (位)                  | admin<br>設定<br>一<br>管<br>和<br>一<br>室<br>本<br>他<br>一<br>第<br>和<br>一<br>二<br>名<br>和<br>三<br>二<br>二<br>二<br>一<br>一<br>二<br>二<br>一<br>一<br>二<br>二<br>一<br>一<br>二<br>二<br>一<br>一<br>二<br>二<br>一<br>一<br>二<br>一<br>一<br>二<br>一<br>一<br>二<br>一<br>一<br>二<br>一<br>一<br>二<br>一<br>一<br>二<br>一<br>一<br>二<br>一<br>一<br>二<br>一<br>一<br>二<br>一<br>一<br>二<br>一<br>一<br>二<br>一<br>一<br>二<br>一<br>一<br>二<br>一<br>二<br>一<br>二<br>一<br>二<br>一<br>二<br>一<br>二<br>一<br>二<br>二<br>一<br>二<br>二<br>一<br>二<br>二<br>二<br>二<br>二<br>二<br>二<br>二<br>二<br>二<br>二<br>二<br>二 | -Admin<br>「美<br>」<br>料瀏覧<br>使用者                                                                                  | istrat<br>字 <mark>★</mark><br>警   | or<br>  登刀                                                               | <b>↓</b> 密硯       |                                  | ▶<br>監視<br>192.<br>192.         | ►►<br>BHIPA<br>168.1<br>168.1         | 系統                                | <sup>充載入完</sup><br>S ↓ 5<br>接阜                                                                                                    | 武成<br>第1<br>(1<br>(<br>(<br>(<br>(                                  | 諸存!<br>:: \R<br>:: \R<br>:: \R | 路徑<br>ecord\<br>ecord\           | 記明         | · 通訊   | 時       君芋糸目編場       1       1       1                                                                                                    | <ul> <li>■</li> <li>■</li></ul>                                                                                                    | ♥ ■ ♥                                                                                                    |
| <ul> <li>登入</li> <li>野門</li> <li>□</li> <li>詳細</li> <li>監研</li> <li>業</li> </ul>                                                                                                    | □<br>使用者<br>【欄 視 發務造<br>】<br>「欄 開 新新公<br>】                                                                                                    | admin                                                                                                    | -Admin<br>作業<br>小<br>深別<br>関<br>一<br>田<br>君                                                                      | istrat<br>字<br>文                  | or<br>  全<br>  1                                                         | <b>↓</b>          |                                  | ►<br>監視<br>192.<br>192.         | ▶►                                    | 系統<br>(連連<br>80<br>80             |                                                                                                    | 新成<br>和<br>(<br>(<br>(<br>(                                         | 諸存<br>2: \R<br>2: \R<br>2: \R  | 路徑<br>ecord\<br>ecord\           | <br>記明     | · 通訊   | 日本<br>日本<br>日本<br>日本<br>日本<br>日本<br>日本<br>日本<br>日本<br>日本                                                                                                    | <ul> <li>■</li> <li>■</li> <li>■<td><ul> <li>♥</li> <li>●</li> <li>●</li></ul></td></li></ul> | <ul> <li>♥</li> <li>●</li> <li>●</li></ul> |
| <ul> <li>登入</li> <li>登 門</li> <li>「計 船</li> <li>監 研業</li> <li>● 研業</li> </ul>                                                                                                    | □<br>使用者<br>法算送<br>】 欄 視 磷辨<br>分<br>新子<br>注<br>】<br>】<br>】<br>】<br>】<br>】<br>】<br>】<br>】<br>】<br>】<br>】<br>】<br>】<br>】<br>】<br>】<br>】                                                                                                    | admin<br>設定<br>會<br>音<br>名<br>室<br>七<br>名<br>室<br>七<br>名<br>室<br>大<br>一<br>一<br>名<br>、<br>室<br>本<br>一<br>一<br>名<br>、<br>室<br>本<br>一<br>一<br>名<br>、<br>室<br>一<br>一<br>名<br>一<br>室<br>二<br>一<br>一<br>一<br>名<br>一<br>三<br>一<br>一<br>一<br>一<br>一<br>名<br>一<br>三<br>一<br>一<br>一<br>一<br>一<br>一<br>一<br>一<br>一<br>一<br>一<br>一<br>一                                                                                                    | -Admin<br>作業<br>¥瀏覧<br>使用者                                                                                       | istrat<br>空 <br>皆名和               | or<br>  1<br>  1<br>  1<br>  1<br>  1<br>  1<br>  1<br>  1<br>  1<br>  1 | ▲                 |                                  | ▶<br>監視<br>192.<br>192.         | ▶▶                                    | 系統<br>(道連)<br>80<br>80            |                                                                                                    | 展成<br>第1<br>(<br>1<br>(<br>(<br>(<br>(<br>)                         | 諸存<br>::\R<br>::\R             | 路徑<br>ecord\<br>ecord\           | <br>記明<br> | · 通訊   | IPE<br>目前<br>目前<br>目前<br>目前<br>目前<br>目前<br>目前<br>目前<br>目前<br>目前<br>目前<br>目前<br>目前                                                                                                    | <ul> <li>■</li> <li>■</li></ul>                                                                                                    | <ul> <li>●</li> <li>●</li></ul> |
| <ul> <li>登入</li> <li>野門</li> <li>□</li> <li>詳監研業製</li> </ul>                                                                                                    | □<br>使用者<br>【】 欄 視 義務<br>指<br>個 器<br>新<br>辞<br>2<br>3<br>1<br>個 器<br>新<br>辞<br>2<br>3<br>1<br>個<br>書                                                                                                    | admin                                                                                                    | -Admin<br>「美<br>」<br>料瀏覧<br>使用者                                                                                  | istrat<br>字<br>文                  | or<br>  登7                                                               | <b>↓</b> 密硯       |                                  | ►<br>監視<br>192.<br>192.         | ►►<br>BHIPA<br>168.1<br>168.1         | 系統<br>(道連<br>.80<br>.80<br>.80    | Kat入完 Kat入完 Kathal And And And And And And And And And And                                                                                                    | 武成<br>第1<br>(1<br>(<br>(<br>(<br>(<br>(                             | 諸存!<br>::\R<br>::\R<br>::\R    | 路徑<br>ecord\<br>ecord\           | 説明         |        | 日 時 日 日 日 日 日 日 日 日 日 日 日 日 日 日 日 日 日 日                                                                                                    | <ul> <li>■</li> <li>■</li></ul>                                                                                                    | ♥ ■ ♥                                                                                                    |
| <ul> <li>登入</li> <li>登 門</li> <li>□</li> <li>詳 監研業</li> <li>■</li> <li>■</li> <li< td=""><td>□<br/>使用者<br/>【欄 視 弱務<br/>第<br/>2<br/>3<br/>1<br/>4<br/>1<br/>4<br/>3<br/>3<br/>3<br/>3<br/>3<br/>3<br/>3<br/>3<br/>3<br/>3<br/>3<br/>3<br/>3<br/>3<br/>3</td><td>admin<br/>設定<br/>一<br/>資<br/>和<br/>室<br/>室<br/>佳<br/>(</td><td>-Admin<br/>F美<br/>¥<br/>梁<br/>関<br/>第</td><td>istrat<br/>字 🗶<br/>警 </td><td>or<br/>  登7</td><td><b>4</b>⊲<br/>【密碼</td><td></td><td>▶<br/>192.<br/>192.</td><td>▶►</td><td>系統<br/>(<br/>連<br/>80<br/>80<br/>80</td><td>充載入完 중 ↓ 5 接阜</td><td></td><td>諸存<br/>: \R<br/>: \R<br/>: \R</td><td>路徑<br/>ecord\<br/>ecord\</td><td> <br/>記明<br/> </td><td></td><td>日啓 日本 日本 日本 日本 日本 日本 日本 日本 日本 日本 日本 日本 日本</td><td><ul> <li>川町</li> <li>1</li> <li>2</li> <li>3</li> </ul></td><td>♥ ■ ♥</td></li<></ul>                                                                                                    | □<br>使用者<br>【欄 視 弱務<br>第<br>2<br>3<br>1<br>4<br>1<br>4<br>3<br>3<br>3<br>3<br>3<br>3<br>3<br>3<br>3<br>3<br>3<br>3<br>3<br>3<br>3                                                                                                    | admin<br>設定<br>一<br>資<br>和<br>室<br>室<br>佳<br>(                                                                                                    | -Admin<br>F美<br>¥<br>梁<br>関<br>第                                                                                 | istrat<br>字 🗶<br>警                | or<br>  登7                                                               | <b>4</b> ⊲<br>【密碼 |                                  | ▶<br>192.<br>192.               | ▶►                                    | 系統<br>(<br>連<br>80<br>80<br>80    | 充載入完 중 ↓ 5 接阜                                                                                                    |                                                                     | 諸存<br>: \R<br>: \R<br>: \R     | 路徑<br>ecord\<br>ecord\           | <br>記明<br> |        | 日啓 日本 日本 日本 日本 日本 日本 日本 日本 日本 日本 日本 日本 日本                                                                                                    | <ul> <li>川町</li> <li>1</li> <li>2</li> <li>3</li> </ul>                                                                                                    | ♥ ■ ♥                                                                                                    |
| <ul> <li>登入</li> <li>野門</li> <li>□</li> <li>詳細</li> <li>単研業</li> <li>製</li> </ul>                                                                                                    | □<br>使用者<br>開<br>篇<br>》                                                                                                    | admin<br>会定了<br>會<br>資<br>和<br>室<br>室<br>4<br>文<br>文<br>樓                                                                                                    | -Admin<br>F美<br>¥溪到賢<br>使用君                                                                                      | istrat<br>室 <br>皆名和               | or<br>  登7                                                               | <b>↓</b>          |                                  | ►<br>監視<br>192.<br>192.         | ►►<br>BHIPA<br>168.1<br>168.1         | 系統<br>(道連<br>.80<br>.80           | 充載入完 중 与 接阜                                                                                                    |                                                                     | 諸存<br>:: \R<br>:: \R<br>:: \R  | 路徑<br>ecord\<br>ecord\           | <br>記明<br> | · 通訊 R | 日 時 日 日 日 日 日 日 日 日 日 日 日 日 日 日 日 日 日 日                                                                                                    | <ul> <li>■</li> <li>■</li></ul>                                                                                                    | ♥ ■ ♥                                                                                                    |

5

SRIS

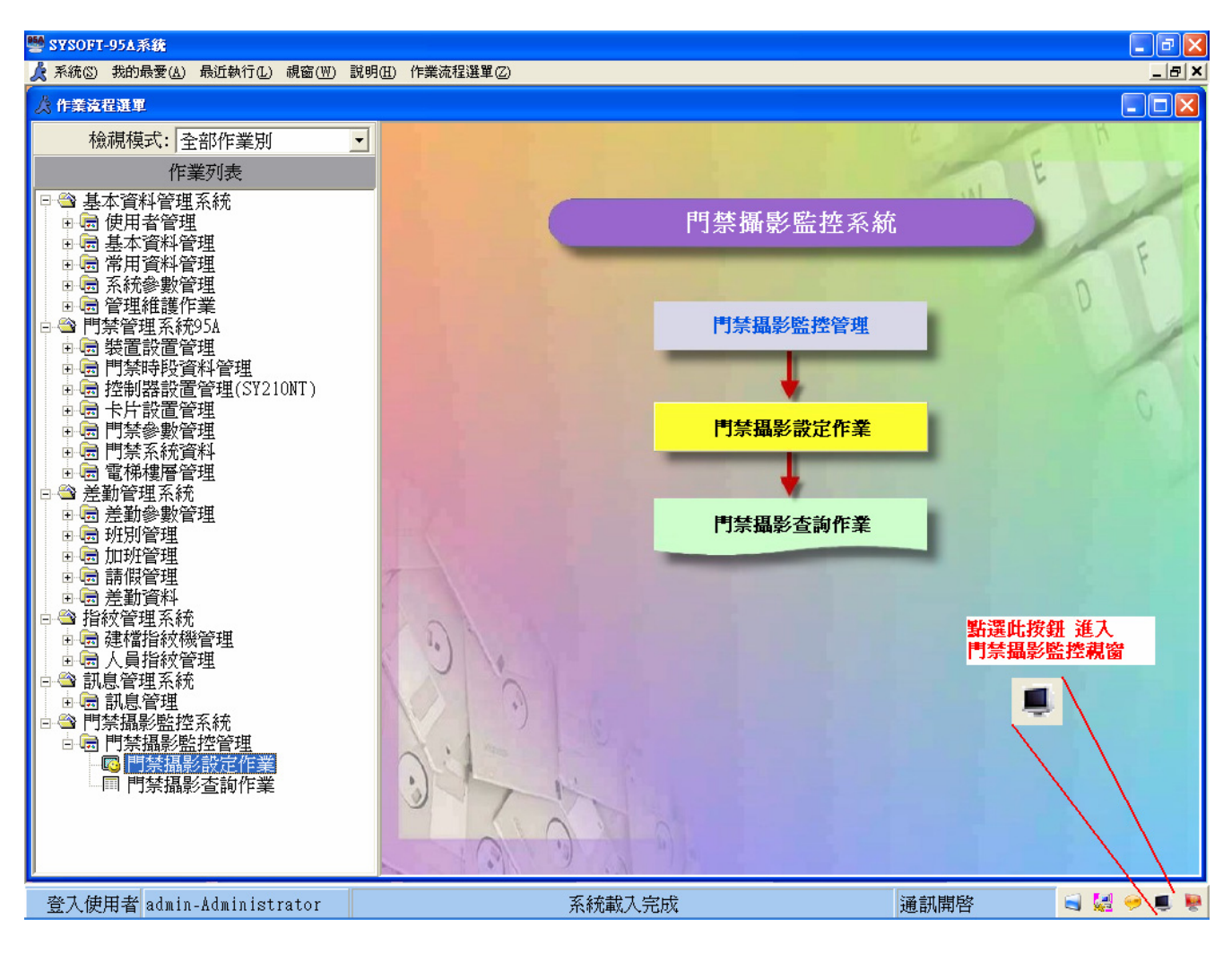

2. 門禁攝影監控作業

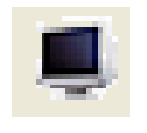

#### 門禁攝影監控按鈕

### 啓動監控視窗畫面

當門禁攝影設定作業完成後接下來就是進入攝影監控視窗畫面,點選上圖的螢幕按鈕小圖示即可 進入監控視窗畫面.(初次設定完門禁攝影參數時進入監控畫面需按更新按鈕才會顯示即時畫面)

2.1 門禁攝影監控狀態

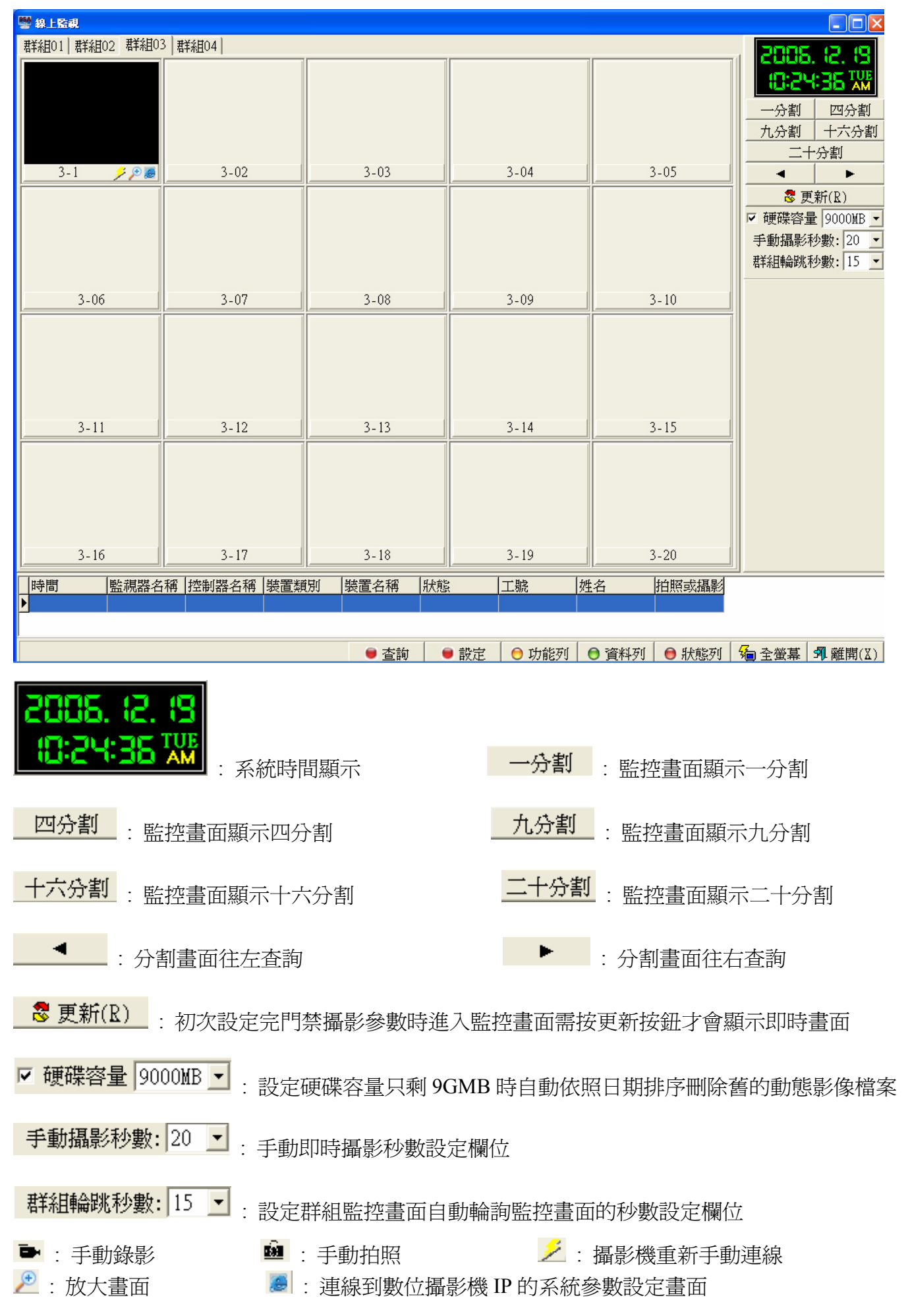

7

© 2006 by SYRIS Technology Corp.

一畫面分割監控顯示狀態

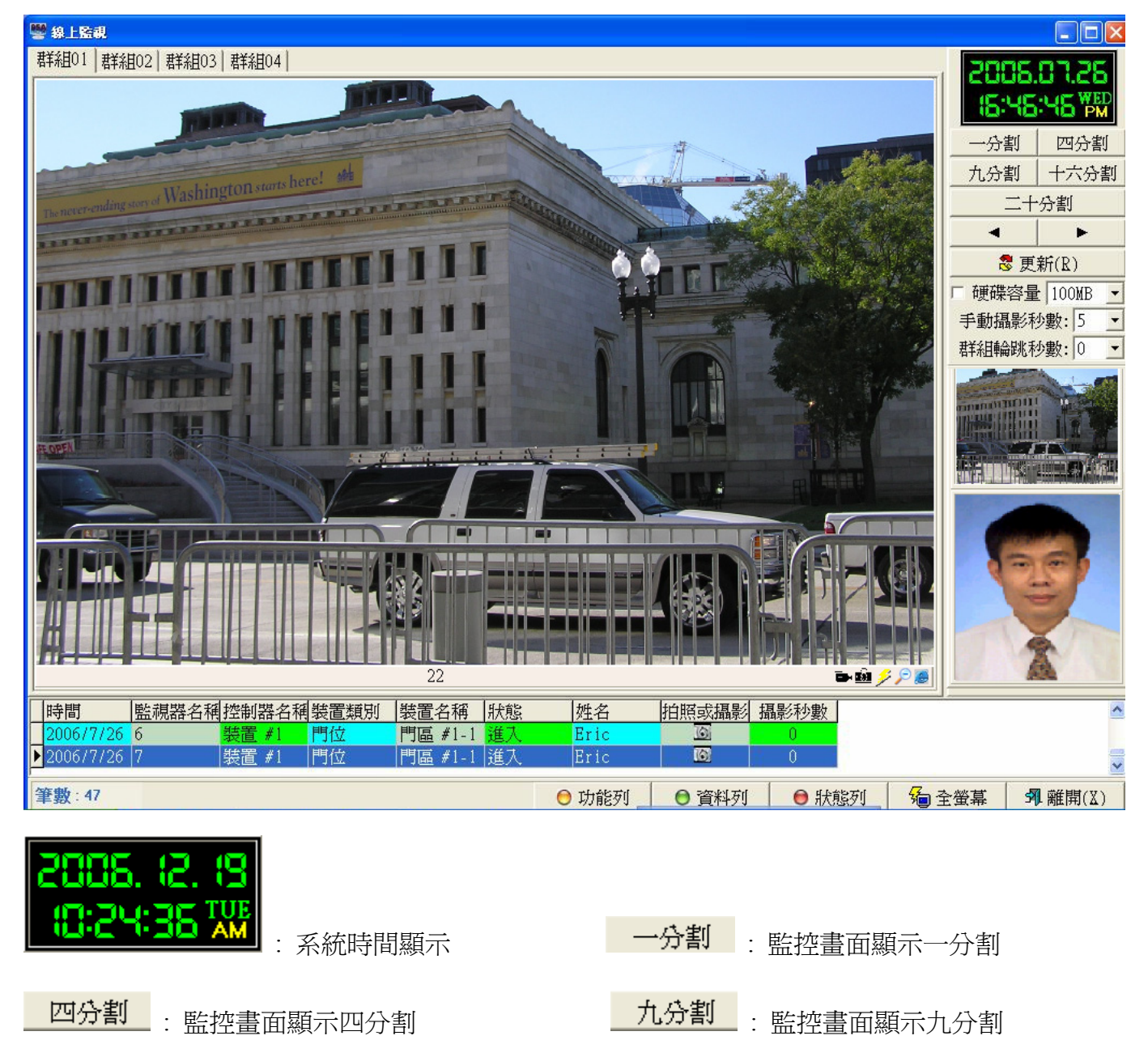

**十六分割**: 監控畫面顯示十六分割

十分割

✤更新(R): 初次設定完門禁攝影參數時進入監控畫面需按更新按鈕才會顯示即時畫面

▼ 硬碟容量 9000MB ▼ : 設定硬碟容量只剩 9GMB 時自動依照日期排序刪除舊的動態影像檔案

手動攝影秒數: 20 ▼ : 手動即時攝影秒數設定欄位

: 手動錄影 : 放大畫面

群組輪跳秒數: 15 ▼ : 設定群組監控畫面自動輪詢監控畫面的秒數設定欄位

🕺 :手動拍照 🛛 💴 🏓 :攝影機重新手動連線

🧧 : 連線到數位攝影機 IP 的系統參數設定畫面

© 2006 by SYRIS Technology Corp.

監控畫面顯示二十分割

### SRis

四畫面分割監控顯示狀態

| ##01 ##02 ##02 ##02 ##02 ##04       ##04 ##04 ##04 ##04         ●       ●       ●       ●       ●       ●       ●       ●       ●       ●       ●       ●       ●       ●       ●       ●       ●       ●       ●       ●       ●       ●       ●       ●       ●       ●       ●       ●       ●       ●       ●       ●       ●       ●       ●       ●       ●       ●       ●       ●       ●       ●       ●       ●       ●       ●       ●       ●       ●       ●       ●       ●       ●       ●       ●       ●       ●       ●       ●       ●       ●       ●       ●       ●       ●       ●       ●       ●       ●       ●       ●       ●       ●       ●       ●       ●       ●       ●       ●       ●       ●       ●       ●       ●       ●       ●       ●       ●       ●       ●       ●       ●       ●       ●       ●       ●       ●       ●       ●       ●       ●       ●       ●       ●       ●       ●       ●       ●       ●       ●       ●       ●       ●                                                                                                    |                                                                                                    |                                                                                  |
|----------------------------------------------------------------------------------------------------|----------------------------------------------------------------------------------------------------|----------------------------------------------------------------------------------|
| 1000000000000000000000000000000000000                                                                                                    | 群組01 群組02 群組03 群組04                                                                                                    | <b>2005.0.325</b><br>(1:25:29 WFF<br>一分割 四分割                                     |
| Note:       Note:       Note: <t< td=""><td></td><td>九分割     十六分割       二十分割       ◀       ▶       診 更新(R)</td></t<>                                                                                                    |                                                                                                    | 九分割     十六分割       二十分割       ◀       ▶       診 更新(R)                            |
| Note: Section of the section of the sectin of the section of the section of the section of th | 5 <b>D</b> -M / / <b>B</b>                                                                                                 | <ul> <li>● 硬碟容量 100MB ·</li> <li>● 手動攝影秒數: 5 ·</li> <li>■ 群組輪跳秒數: 0 ·</li> </ul> |
|                                                                                                    |                                                                                                    |                                                                                  |
| 7       ● 日 2 2       9       ● 日 2 2       0         ● 時間       医 2 0       ● 日 2 2       ● 日 2 2       ● 日 2 2       0         ● 100 57726 10       ● 臣 2 1       ● 日 2 1       ● 日 2 2       0       0         ● 100 57726 10       ● 臣 2 1       ● 日 2 1       ● 日 2 2       0       0         ● 100 57726 10       ● 臣 2 1       ● 日 2 1       ● 日 2 2       0       0         ● 100 57726 10       ● 臣 2 1       ● 日 2 1       ● 日 2 2       0       0         ● 100 57726 10       ● 臣 2 1       ● 日 2 1       ● 日 2 2       0       0         ● 100 57726 10       ● 臣 2 1       ● 日 2 2       0       0       0         ● 100 57726 10       ● 臣 2 1       ● 日 2 2       0       0       0         ● 100 57726 10       ● 日 5 11 1 1 1 1 1 1 1 1 1 1 1 1 1 1 1 1                                                                                                     |                                                                                                    |                                                                                  |
| 100007726 19         融資 10         100         100         100         100         100         100         100         100         100         100         100         100         100         100         100         100         100         100         100         100         100         100         100         100         100         100         100         100         100         100         100         100         100         100         100         100         100         100         100         100         100         100         100         100         100         100         100         100         100         100         100         100         100         100         100         100         100         100         100         100         100         100         100         100         100         100         100         100         100         100         100         100         100         100         100         100         100         100         100         100         100         100         100         100         100         100         100         100         100         100         100         100         100         100                                                                                                    | 7     ▶ 軸      8     ▶ 軸        ● 問     ● 問     ● 回     ● ●       ● 時間     監視器名稱控制器名稱裝置類別     裝置名稱     狀態     姓名     拍照或攝影 |                                                                                  |
| 李酸:130       ● 功能列       ● 資料列       ● 肽版列       % 全差基       ¶ 縦開(3)         20005.02.050000000000000000000000000000                                                                                                    | <mark>2006/7/26</mark> 19 <mark>裝置 #1 門位 門區 #1-1 進入 Eric </mark> 0<br>▶2006/7/26 20 裝置 #1 門位 門區 #1-1 進入 Eric <b>0</b> 0    | ~                                                                                |
| ●分割       : 監控畫面顯示四分割       ●分割       : 監控畫面顯示一分割         四分割       : 監控畫面顯示四分割       九分割       : 監控畫面顯示九分割         十六分割       : 監控畫面顯示十六分割       二十分割       : 監控畫面顯示二十分割         ●       : 分割畫面往左查詢       ●       : 分割畫面往右查詢         ●       : 分割畫面往左查詢       ●       : 分割畫面往右查詢         ●       : 分割畫面往左查詢       ●       : 分割畫面往右查詢         ●       : 分割畫面往左查詢       ●       : 分割畫面往右查詢         ●       : 初次設定完門禁攝影參數時進入監控畫面需按更新按鈕才會顯示即時畫面         ●       : 設定硬碟容量只到9GMB 時自動依照日期排序刪除舊的動態影像檔案         ●       : 計動即時攝影秒數設定欄位         ■       : 手動即時攝影秒數設定欄位         ●       : 計動即時攝影抄數設定欄位         ●       : 手動拍照       ●         ●       : 手動拍照       ●         ●       : 近點微微量新手動連線       ●         ●       : 近線到數位攝影機 IP 的系統參數設定畫面                                                                                                    | 筆數:138 ● 功能列 ● 資料列 ● 狀態列 ~ 分子                                                                                              | ≧螢幕                                                                              |
| 四分割       : 監控畫面顯示四分割       九分割         十六分割       : 監控畫面顯示十六分割       二十分割         十六分割       : 監控畫面顯示二十分割         • : 分割畫面往左查詢       : 分割畫面往右查詢         • : 分割畫面往左查詢       : 分割畫面往右查詢         • : 分割畫面往左查詢       : 分割畫面往右查詢         • : 初次設定完門禁攝影參數時進入監控畫面需按更新按鈕才會顯示即時畫面         • ! : 初次設定完門禁攝影參數時進入監控畫面需按更新按鈕才會顯示即時畫面         • ! : 初次設定完門禁攝影參數時進入監控畫面需按更新按鈕才會顯示即時畫面         • ! : : : : 設定硬碟容量只剩 9GMB 時自動依照日期排序刪除舊的動態影像檔案         • ! : : : : : : : : : : : : : : : : : :                                                                                                    | 2005. (2. (3)<br>(0:24:35 TWE)<br>· 系統時間顯示 一分割 · 影挾書面顯示一                                                                   | -分割                                                                              |
| 四分割       : 監控畫面顯示四分割       九分割       : 監控畫面顯示九分割         十六分割       : 監控畫面顯示十六分割       二十分割       : 監控畫面顯示二十分割         ▲       : 分割畫面往左查詢       . 分割畫面往右查詢         ▲       : 分割畫面往左查詢       . 分割畫面往右查詢         ③       更新(R)       : 初次設定完門禁攝影參數時進入監控畫面需按更新按鈕才會顯示即時畫面         ●       : 設定硬碟容量只剩 9GMB 時自動依照日期排序刪除舊的動態影像檔案         ●       : 手動即時攝影秒數設定欄位         ■       : 手動即時攝影秒數設定欄位         ●       : 設定群組監控畫面自動輪詢監控畫面的秒數設定欄位         ●       : 手動拍照       . 編影機重新手動連線         ●       : 並線到數位攝影機 IP 的系統參數設定畫面                                                                                                    |                                                                                                    | /J []                                                                            |
| <ul> <li>十六分割 : 監控畫面顯示十六分割</li> <li>二十分割 : 監控畫面顯示二十分割</li> <li>▲ : 分割畫面往左查詢</li> <li>※ 更新(R) : 初次設定完門禁攝影參數時進入監控畫面需按更新按鈕才會顯示即時畫面</li> <li>※ 硬碟容量 9000MB · : 設定硬碟容量只剩 9GMB 時自動依照日期排序刪除舊的動態影像檔案</li> <li>手動攝影秒數: 20 · : 手動即時攝影秒數設定欄位</li> <li>群組輪跳秒數: 15 • : 設定群組監控畫面自動輪詢監控畫面的秒數設定欄位</li> <li>※ : 手動錄影</li> <li>※ : 手動拍照</li> <li>※ : 攝影機重新手動連線</li> <li>※ : 連線到數位攝影機 IP 的系統參數設定畫面</li> </ul>                                                                                                    | 四分割<br>: 監控畫面顯示四分割<br>. 監控畫面顯示九分割                                                                                          | 分割                                                                               |
| <ul> <li>▲ : 分割畫面往左查詢</li> <li>※ 更新(R) : 初次設定完門禁攝影參數時進入監控畫面需按更新按鈕才會顯示即時畫面</li> <li>☞ 硬碟容量 9000MB • : 設定硬碟容量只剩 9GMB 時自動依照日期排序刪除舊的動態影像檔案</li> <li>● : 設定硬碟容量只剩 9GMB 時自動依照日期排序刪除舊的動態影像檔案</li> <li>● : 計動即時攝影秒數設定欄位</li> <li>● : 手動即時攝影秒數設定欄位</li> <li>● : 手動錄影</li> <li>● : 手動拍照</li> <li>● : 攝影機重新手動連線</li> <li>● : 連線到數位攝影機 IP 的系統參數設定畫面</li> </ul>                                                                                                    | <b>十六分割</b> : 監控畫面顯示十六分割 二十分割: 監控畫面顯示二                                                                                     | 十分割                                                                              |
| <ul> <li>♥ 更新(R) : 初次設定完門禁攝影參數時進入監控畫面需按更新按鈕才會顯示即時畫面</li> <li>♥ 硬碟容量 9000MB ▼ : 設定硬碟容量只剩 9GMB 時自動依照日期排序刪除舊的動態影像檔案</li> <li>● 手動攝影秒數: 20 ▼ : 手動即時攝影秒數設定欄位</li> <li>● 計算動錄影: 15 ▼ : 設定群組監控畫面自動輪詢監控畫面的秒數設定欄位</li> <li>● : 手動錄影: 20 ▼ : 手動拍照</li> <li>● : 手動拍照</li> <li>● : 運線到數位攝影機 IP 的系統參數設定畫面</li> </ul>                                                                                                    | ▲ : 分割畫面往左查詢 : 分割畫面往右查                                                                                                    | 詢                                                                                |
| <ul> <li>✓ 硬碟容量 9000MB ▼ : 設定硬碟容量只剩 9GMB 時自動依照日期排序刪除舊的動態影像檔案</li> <li>● 手動攝影秒數: 20 ▼ : 手動即時攝影秒數設定欄位</li> <li>● 詳細輪跳秒數: 15 ▼ : 設定群組監控畫面自動輪詢監控畫面的秒數設定欄位</li> <li>● : 手動錄影 ● : 手動拍照 ● : 手動拍照</li> <li>● : 拆動錄影 ● : 手動拍照 ● : 攝影機重新手動連線</li> <li>● : 連線到數位攝影機 IP 的系統參數設定畫面</li> </ul>                                                                                                    | ₨ 更新(R) : 初次設定完門禁攝影參數時進入監控畫面需按更新按鈕才會顯示                                                                                     | 即時畫面                                                                             |
| 手動攝影秒數: 20        : 手動即時攝影秒數設定欄位         群組輪跳秒數: 15        : 設定群組監控畫面自動輪詢監控畫面的秒數設定欄位         ● : 手動錄影       ● : 手動拍照         ● : 作動錄影       ● : 手動拍照         ● : 並線到數位攝影機 IP 的系統參數設定畫面                                                                                                    | ▼ 硬碟容量 9000MB ▼ : 設定硬碟容量只剩 9GMB 時自動依照日期排序刪除舊的                                                                              | 動態影像檔案                                                                           |
| 群組輪跳秒數:       15 ■       : 設定群組監控畫面自動輪詢監控畫面的秒數設定欄位         ●:       : 手動拍照          ●:       : 手動拍照          ●:       : 手動拍照          ●:       : 換定群組監控畫面自動輪詢監控畫面的秒數設定欄位         ●:       : 手動拍照          ●:       : 連線到數位攝影機 IP 的系統參數設定畫面                                                                                                    | <b>手動攝影秒數:</b> 20 ▼:手動即時攝影秒數設定欄位                                                                                           |                                                                                  |
| ▶ : 手動錄影                                                                                                    | 群組輪跳秒數: 15 ▼ : 設定群組監控畫面自動輪詢監控畫面的秒數設定欄位                                                                                     |                                                                                  |
|                                                                                                    | ▶ : 手動錄影                                                                                                    | 線                                                                                |

9

© 2006 by SYRIS Technology Corp.

九畫面分割監控顯示狀態

| 警線上監視                                                                                                    |                                                                                                    |
|----------------------------------------------------------------------------------------------------|----------------------------------------------------------------------------------------------------|
|                                                                                                    | 2005.01.26         (8:30: (2 PM)         一分割         四分割         九分割         十六分割         二十分割         ▲         ▲         ●         愛 更新(R) |
|                                                                                                    | ● 硬碟容量       100MB       •         手動攝影秒數:       5       •         群組輪跳秒數:       0       •                                                   |
|                                                                                                    |                                                                                                    |
| 時間     監視器名稱 控制器名稱 裝置類別     裝置名稱     狀態     姓名     拍照或攝影     攝影秒數       2006/7/26     5     裝置 #1     門位     門區 #1-1     進入     Eric     0       2006/7/26     6     裝置 #1     門位     門區 #1-1     進入     Eric     0 | <                                                                                                    |
| 筆數: 190                                                                                                    | · 螢幕 引 離開(X)                                                                                                    |
| 2005.24:35 XX<br>: 系統時間顯示 一分割 : 監控畫面顯示                                                                                                    | <b>六一</b> 分割                                                                                                    |
| 四分割 : 監控畫面顯示四分割 九分割 : 監控畫面顯示                                                                                                    | 示九分割                                                                                                    |
| <b>十六分割</b> : 監控畫面顯示十六分割 二十分割 : 監控畫面顯示                                                                                                    | 示二十分割                                                                                                    |

▲ : 分割畫面往左查詢 : 分割畫面往右查詢

✤更新(R): 初次設定完門禁攝影參數時進入監控畫面需按更新按鈕才會顯示即時畫面

☑ 硬碟容量 9000MB ▼ : 設定硬碟容量只剩 9GMB 時自動依照日期排序刪除舊的動態影像檔案

手動攝影秒數: 20 ▼ : 手動即時攝影秒數設定欄位

: 手動錄影

🔎 : 放大畫面

群組輪跳秒數: 15 ▼ : 設定群組監控畫面自動輪詢監控畫面的秒數設定欄位

🕺 :手動拍照 🛛 💴 🏓 :攝影機重新手動連線

IP 的系統參數設定畫面

© 2006 by SYRIS Technology Corp.

### SYRIS

二十畫面分割監控顯示狀態

| 響 線上監視                     |                            |                                          |              |            |                      |                                                                                |
|----------------------------|----------------------------|------------------------------------------|--------------|------------|----------------------|--------------------------------------------------------------------------------|
| 群組01   群組02   群組03         | 3  群組04                    |                                          |              |            |                      | 2005 12 18                                                                     |
|                            |                            | 3(3)                                     |              |            | 5(2) <b>Prin</b> 2 2 | 一分割         四分割           九分割         十六分割           二十分割         二十分割         |
|                            |                            |                                          |              |            |                      | ■                                                                              |
|                            |                            |                                          |              |            |                      | <ul> <li>✓ 硬碟容量 9000MB ·</li> <li>手動攝影秒數: 20 ·</li> <li>群組輪跳秒數: 0 ·</li> </ul> |
|                            |                            |                                          |              |            |                      |                                                                                |
|                            |                            | 13(1) 🖦 🟟 🖇 🖲                            |              |            | 15(0) 🖦 🟟 🖇 🖷        |                                                                                |
|                            | 17(0) ► â 2 2 5            |                                          |              |            |                      |                                                                                |
| 時間 監視器名科                   | 推制器名稱裝置類別                  | 裝置名稱 狀態                                  | 姓名           | 拍照或攝影      | 攝影秒數                 | <u> </u>                                                                       |
| 2006/7/26 1<br>2006/7/26 2 | 装置 #1   門位<br>  装置 #1   門位 | 門區 #1-1  進入<br> 門區 #1-1 <mark> 進入</mark> | Eric<br>Eric | (6)<br>(6) | 0                    |                                                                                |
| ₽<br>筆數:191                |                            |                                          | ⊖ 功能列        | 🕒 2011 Mat | er 💿 狀態列 🔗           | ≤                                                                              |
| 2005, (2,<br>(0:24:36      | <b>8</b><br>IVE<br>· 云統時   | 問題→                                      |              | 一分割        | • 卧城聿石駬              | 子                                                                              |
|                            | ━━━ ・ 不恥[时]                | 日翌月二ノ                                    |              | 24 194     | · 血江重田湖              | 小刀削                                                                            |
| 四分割:點                      | 控畫面顯示四分                    | )割                                       |              | 九分割        | :監控畫面顯               | 示九分割                                                                           |
| 十六分割 : 監                   | 控畫面顯示十プ                    | 、分割                                      |              | 二十分割       | :監控畫面顯               | 示二十分割                                                                          |
| : 分言                       | 割畫面往左查詢                    |                                          |              | •          | : 分割書面往              | 右杳詢                                                                            |

✤更新(R): 初次設定完門禁攝影參數時進入監控畫面需按更新按鈕才會顯示即時畫面

☑ 硬碟容量 9000MB ▼ : 設定硬碟容量只剩 9GMB 時自動依照日期排序刪除舊的動態影像檔案

手動攝影秒數: 20 ▼ : 手動即時攝影秒數設定欄位

: 手動錄影

🔎 : 放大畫面

群組輪跳秒數: 15 ▼ : 設定群組監控畫面自動輪詢監控畫面的秒數設定欄位

🕺 :手動拍照 🛛 💴 🏓 :攝影機重新手動連線

📕 : 連線到數位攝影機 IP 的系統參數設定畫面

© 2006 by SYRIS Technology Corp.

- 3. 門禁攝影查詢作業

#### 3.1 門禁攝影事件查詢

| 警門禁貸診査副作業                                                                               |             |
|-----------------------------------------------------------------------------------------|-------------|
| 拍照  攝影                                                                                  |             |
|                                                                                         |             |
| <mark>2006/11/ 1 ▼</mark> ~ <mark>2006/12/19 ▼</mark> 監視器名稱: 研發辦公室3F ▼ 事件名稱: 進入         | <u> </u>    |
| 控制器名稱: Device unit #1 ▼ 工號: 0002                                                        | 8           |
| □ 時間週週<br>時 へ 時 へ 装置類別: 門位 ■ 員工姓名: Tony                                                 | 8           |
|                                                                                         |             |
|                                                                                         |             |
| □   序號   日期   時間   監視器名稱 控制器名裝置類別裝置名科狀態   姓名   ▲   ▲   ▲                                |             |
| 00001 2006/11/08 13:36:09 研發辦公室 Device 門位 Door #1 進入 tony                               | -           |
| 00002 2006/11/08 13:36:09 業務辦公室 Device 門位 Door #1 進入 tony 👘 👘 👘                         |             |
| 00003 2006/11/08 13:36:10 製造部2樓(Device 門位 Door #1 進入 tony                               |             |
| 00004 2006/11/08 13:43:42 研發辦公室 Device 門位 Door #1 進入 tony                               |             |
| 00005 2006/11/08 13:43:43 業務辦公室 Device 門位 Door #1 進入 tony                               | <u>[]8]</u> |
| <mark>00006</mark> 2006/11/08 13:43:43 製造部2樓(Device 門位 Door #1 進入 tony Q 放大             |             |
| 00007 2006/11/08 13:50:57 研發辦公室 Device 門位 Door #1 進入 tony                               | 幸にが労        |
| 00008 2006/11/08 13:50:57 業務辦公室 Device 門位 Door #1 進入 tony 974                           | #/∏↑自       |
| <mark>00009</mark> 2006/11/08 13:50:57 製造部2樓(Device,門位 Door #1 進入 tony                  |             |
| <mark>00010 </mark> 2006/11/08 13:51:09 研發辦公室 Device 門位 Door #1 進入 tony 📄               |             |
| <mark>00011 </mark> 2006/11/08 13:51:09 業務辦公室 Device 門位  _Door #1 進入 _tony              |             |
| <mark>00012</mark> 2006/11/08 13:51:09 製造部2樓(Device,門位 Door #1 進入 tony                  |             |
| 00013 2006/11/08 13:51:51 研發辦公室 Device 門位 Door #1 進入 tony                               |             |
| <mark>00014</mark> _2006/11/08_13:51:51 業務辦公室 Device,門位Door #1 進入tony                   |             |
| ▶ 00015 2006/11/08 13:51:52 製造部2樓(Device  門位   Door #1 進入  tony                         |             |
| <mark>00016</mark> _2006/11/16 <mark>11:39:37</mark> 研發辦公室 Device,門位  _Door #1 進入 _tony |             |
| │ <mark>│ 00017 </mark> 2006/11/16 11:39:54 研發辦公室 Device 「門位 Door #1 進入   tony 🚽        |             |

3.1-1 拍照事件查詢播放

| 警 門禁攝影查詢作業                    |                                                                                                    |      |
|-------------------------------|----------------------------------------------------------------------------------------------------|------|
| 拍照 攝影                         |                                                                                                    |      |
| 2006/11/22 - ~ 2006/11/22 -   |                                                                                                    | •    |
|                               | 控制器名稱: Device unit #1 	 工號: 0001                                                                           |      |
| □ 時間遺濾<br>時 分 時 分             |                                                                                                    |      |
| 0 0 0 0 0 0 59 0              | 装置名稱: Door #1-1 		 ▲ 查詢(型) 會 刪除(D) 纲 離                                                                     | 閈(X) |
|                               |                                                                                                    |      |
| ▶ 00001 2006/11/22 11:25:33 業 | 桃菇石柚子至前菇石装直线月装直石机水憩、姓石<br>務辦公室Device 門位 Door #1 進入 tony   Q 放大圖   日 分子新校                                   |      |
| 選取員工<br>丁 - 能·                |                                                                                                    | η    |
|                               |                                                                                                    | -    |
| □ 全部部門<br>□ sale              | <u>工</u> 税 <u></u> <u></u> <u></u> <u></u> <u></u> <u></u> <u></u> <u></u> <u></u> <u></u> <u></u> <u></u> | Ê    |
|                               | 0002 tony                                                                                                  |      |
|                               | 0003 jack                                                                                                  |      |
|                               | 0004 danny                                                                                                 |      |
|                               |                                                                                                    |      |
|                               |                                                                                                    |      |
|                               |                                                                                                    |      |
|                               |                                                                                                    |      |
|                               |                                                                                                    |      |
|                               |                                                                                                    |      |
|                               |                                                                                                    |      |
|                               |                                                                                                    |      |
|                               |                                                                                                    |      |
|                               |                                                                                                    | _    |
|                               |                                                                                                    | _    |
|                               |                                                                                                    | _    |
|                               |                                                                                                    |      |
|                               |                                                                                                    |      |
|                               |                                                                                                    |      |
|                               |                                                                                                    |      |

SRIS

| 警門禁護                 | 影查詢         | 乍業                                                                                                |       |         |               |                 |                  |                       |                |           |            |         |             |           |             |
|----------------------|-------------|---------------------------------------------------------------------------------------------------|-------|---------|---------------|-----------------|------------------|-----------------------|----------------|-----------|------------|---------|-------------|-----------|-------------|
| 拍照                   | 攝影          |                                                                                                   |       |         |               |                 |                  |                       |                |           |            |         |             |           |             |
| loco.c               | 107.1       |                                                                                                   | 000   | <u></u> | 10            | 법산 수당 반응        | t./r≠20          | ttt <del>3</del> 6414 | the second     |           |            | 古みな     | T. Int t    | -L. L. T. |             |
| J <mark>20067</mark> | 127 1       | _ ~                                                                                               | 200   | 67127   | <u>19</u> –   | 監祝希             | 著石柵:             | 钟發翔                   | 公室35           |           |            | 事件名利    | ₱: ∰%<br>▶  | 双卡片       | <u> </u>    |
| □ 時間                 | 間過濾         |                                                                                                   |       |         |               | 控制器             | 聲名稱:             | Device                | unit #         |           |            |         | 老:          |           | <u> </u>    |
| 時                    | 分           |                                                                                                   | 時     | 兌       | r .           | 裝置              | 【類別:             | 門位                    |                | •         |            | 員工姓名    | 5:          |           | <u> </u>    |
| 0                    | • 0         | • ~                                                                                               | 23    | ÷5      | 9 🕂           | 裝置              | 【名稱:             | Door #                | 1 - 1          | •         | <b>Q</b> ₫ | ≦詢(⊻)   | <b>會</b> 刪除 | €(D)      | Ⅰ離開(X)      |
| 一定敗                  |             | ŧ (                                                                                               | 時間    | 膨       | <u> 相関</u> る: | <b>海集[[盟</b> ]  | 起罟粗              | 制態署。                  | 达利明全能          | 加         | 包          | PCIDIA  |             | 0011011   | 0.1.4.01.00 |
| ► 0000               | 1 200       | 5/12.                                                                                             | 14:21 | = 2業    | ₩₩213<br>霧辨公  | ±⊯uaa<br>)evice | <u>表画新</u><br>門位 | Door                  | ゴ州八怨<br>#1 無效- | ×±:<br>铃片 | 1          | 192.16  | 20          | -         | 9 14:21:28  |
|                      |             |                                                                                                   |       |         |               |                 |                  |                       | 11110-04       |           |            |         |             |           |             |
|                      |             |                                                                                                   |       |         |               |                 |                  |                       |                |           |            |         | 1           |           |             |
|                      |             |                                                                                                   |       |         |               |                 |                  |                       |                |           |            |         |             |           |             |
|                      |             |                                                                                                   |       |         |               |                 |                  |                       |                |           |            |         |             | 1 1       |             |
|                      |             |                                                                                                   |       |         |               |                 |                  |                       |                |           |            |         | -           | <b>"</b>  |             |
|                      |             |                                                                                                   |       |         |               |                 |                  |                       |                |           |            |         |             | 9、放7      | 「援放」        |
|                      |             |                                                                                                   |       |         |               |                 |                  |                       |                |           |            |         |             |           |             |
|                      |             |                                                                                                   |       |         |               |                 |                  |                       |                |           |            |         |             |           |             |
|                      |             |                                                                                                   |       |         |               |                 |                  |                       |                |           |            |         |             |           |             |
|                      |             |                                                                                                   |       |         |               |                 |                  |                       |                |           |            |         |             |           |             |
|                      |             |                                                                                                   |       |         |               |                 |                  |                       |                |           |            |         |             |           |             |
|                      |             |                                                                                                   |       |         |               |                 |                  |                       |                |           |            |         |             |           |             |
| <)                   |             |                                                                                                   |       |         |               |                 |                  |                       |                |           |            | >       |             |           |             |
|                      |             |                                                                                                   |       |         |               |                 |                  |                       |                |           |            |         |             |           |             |
|                      | 95A         | LINK                                                                                              | t.    |         |               |                 |                  |                       |                |           |            |         |             | ſ         |             |
|                      | <b>89 z</b> | 片橙油                                                                                               | k     |         |               |                 |                  |                       |                |           |            | 200     | 6/12/19     | 14.21.2   | 8           |
|                      | <u>₩</u>    | 片橙加                                                                                               | k     |         |               |                 | -free-           |                       |                |           |            | 2001    | 6/12/19     | 14:21:2   | 8           |
|                      | <b>**</b> * | 片鐙拉                                                                                               | t     | 1       |               |                 | <i>t</i>         |                       |                |           |            | 2001    | 6/12/19     | 14:21:2   | 8           |
|                      | ₩ <u>₹</u>  | 片撥放                                                                                               | k.    | 1       |               | - P             | +                | 1                     |                |           | × 1        | 2001    | 6/12/19     | 14:21:2   | <b>K</b>    |
|                      | <b>1</b>    | 片盤加                                                                                               | k.    | /       |               | Z               | +                |                       |                |           |            | 2001    | 6/12/19     | 14:21:2   | 8           |
|                      |             | 片盤加                                                                                               | k     | /       | Ī,            | Z               |                  |                       |                |           |            | 2000    | 6/12/19     | 14:21:2   | 8           |
|                      |             | 片撥放                                                                                               | k     | /.      | 1             | 2               |                  |                       |                |           |            | 2000    | 6/12/19     | 14:21:2   | <<br>8<br>  |
|                      |             | 片鐵缸                                                                                               | k     | /.      | Ī             | 2               |                  |                       |                |           |            | 200     | 5/12/19     | 14:21:2   | 8           |
|                      |             | 片趨放                                                                                               | k.    | /.      |               | 2               |                  |                       |                |           |            | 2000    | 6/12/19     | 14:21:2   | 8           |
|                      |             | 片撥放                                                                                               | Ϋ́    | /-      |               | 2               |                  |                       |                |           |            | 200     | 5/12/19     | 14:21:2   | 8           |
|                      |             | 片撥放                                                                                               | k     | /.      |               | Z               |                  |                       |                |           |            | 2000    | 6/12/19     |           | 8           |
|                      |             | 片發放                                                                                               | X     | /.      |               |                 |                  |                       |                |           |            | 200     | 5/12/19     |           |             |
|                      |             | 片撥加                                                                                               | X     | /.      |               |                 |                  |                       |                |           |            |         | 6/12/19     |           |             |
|                      |             | 片撥加                                                                                               | X     | /.      |               |                 |                  |                       |                |           |            |         | 6/12/19     | 14:21:2   |             |
|                      |             | 片盤加                                                                                               | k     | /.      |               |                 |                  |                       |                |           |            |         | 6/12/19     |           |             |
|                      |             | 片盤加                                                                                               | x     |         |               |                 |                  |                       |                |           |            |         | 6/12/19     |           |             |
|                      |             | 片盤加                                                                                               |       | /       |               |                 |                  |                       |                |           |            |         | 5/12/19     |           |             |
|                      |             | 片盤泊                                                                                               | x     | /       |               |                 |                  |                       |                |           |            |         | 6/12/19     |           |             |
|                      |             | 片盤立                                                                                               |       | /       |               |                 |                  |                       |                |           |            |         | 5/12/19     |           |             |
|                      |             |                                                                                                   |       |         |               |                 |                  |                       |                |           |            |         | 6/12/19     |           |             |
|                      |             | 片撥立<br>                                                                                           |       | 1:23    |               |                 |                  |                       |                |           |            | 200     | 6/1 2/1 9   |           |             |
|                      | 2006        | 片盤加<br> <br> <br> <br> <br> <br> <br> <br> <br> <br> <br> <br> <br> <br> <br> <br> <br> <br> <br> |       | 1:23    |               |                 |                  |                       |                |           |            | 200<br> | 6/12/19     |           |             |